## คู่มือการใช้งาน (ผู้ดูแลระบบ) https://www.ppao.go.th/wp-admin

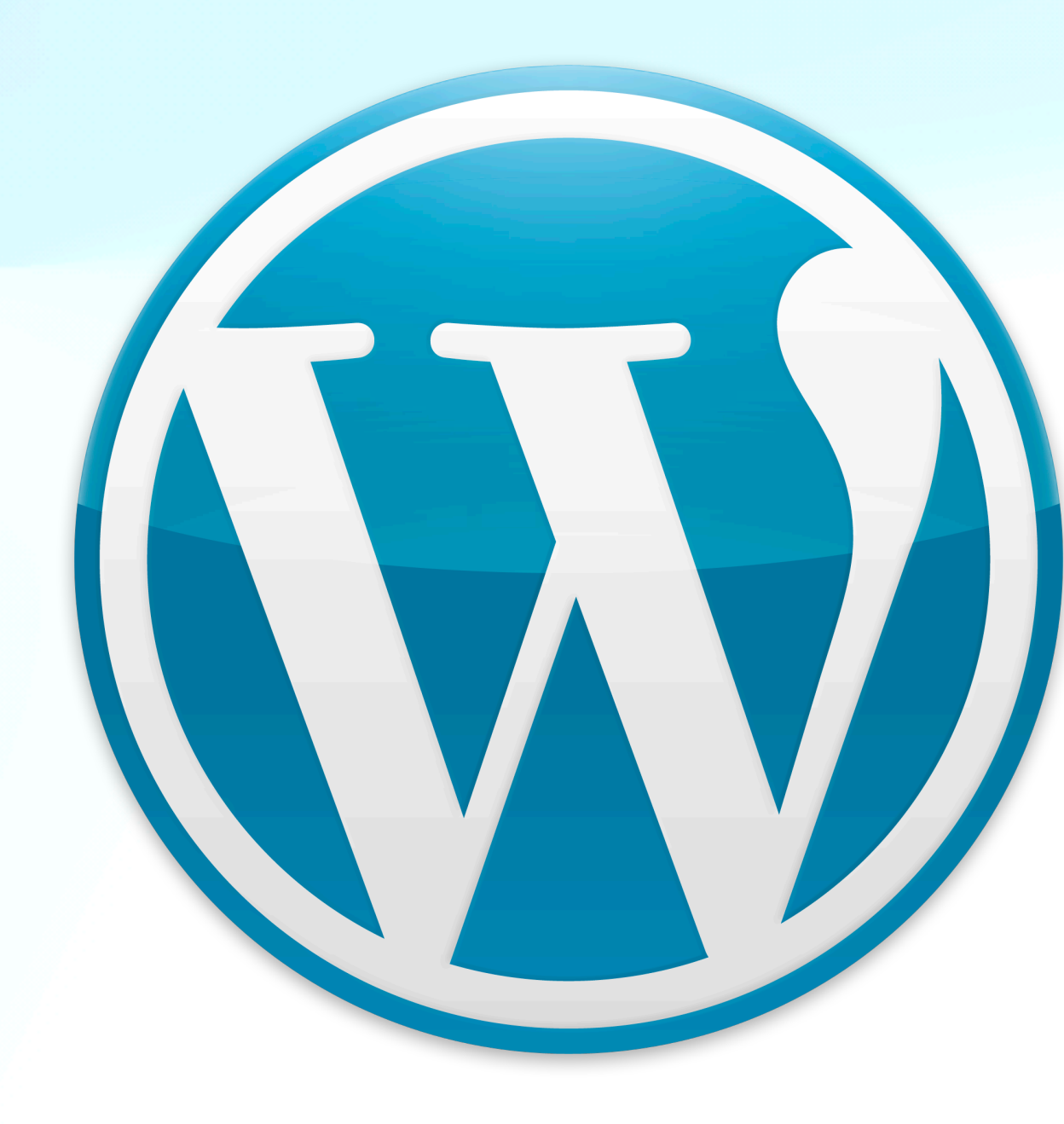

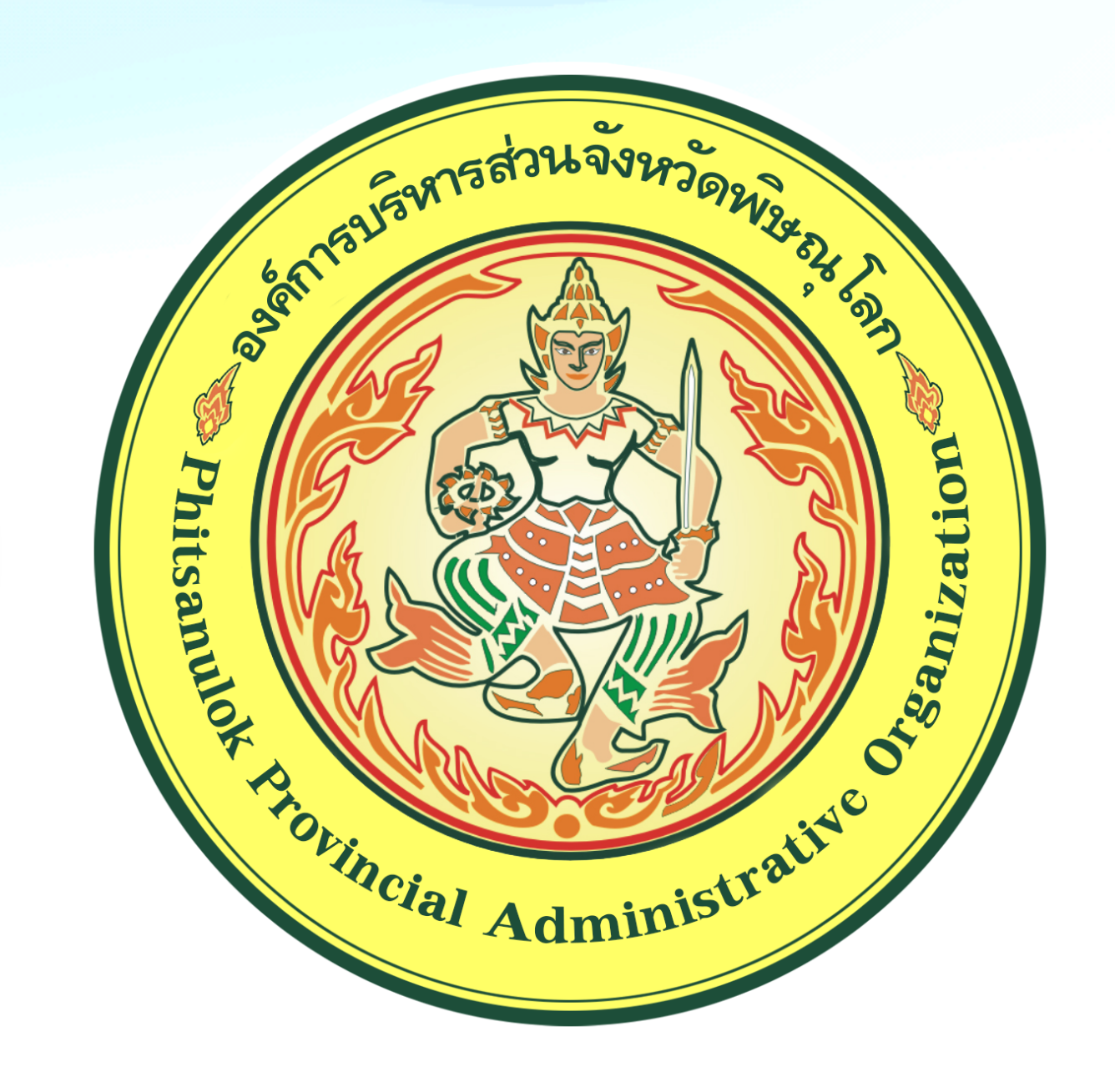

# สำหรับทดสอบระบบเท่านั้น เมื่อเปิดใช้งานจริงให้เปลี่ยน www2 เป็น www

## หม้าเว็บไซต์ https://www2.ppao.go.th

## หน้าผู้ดูแลระบบ https://www2.ppao.go.th/wp-admin

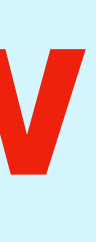

## หน้าลงชื่อเข้าใช้สำหรับผู้ดูแลระบบ https://www.ppao.go.th/wp-admin

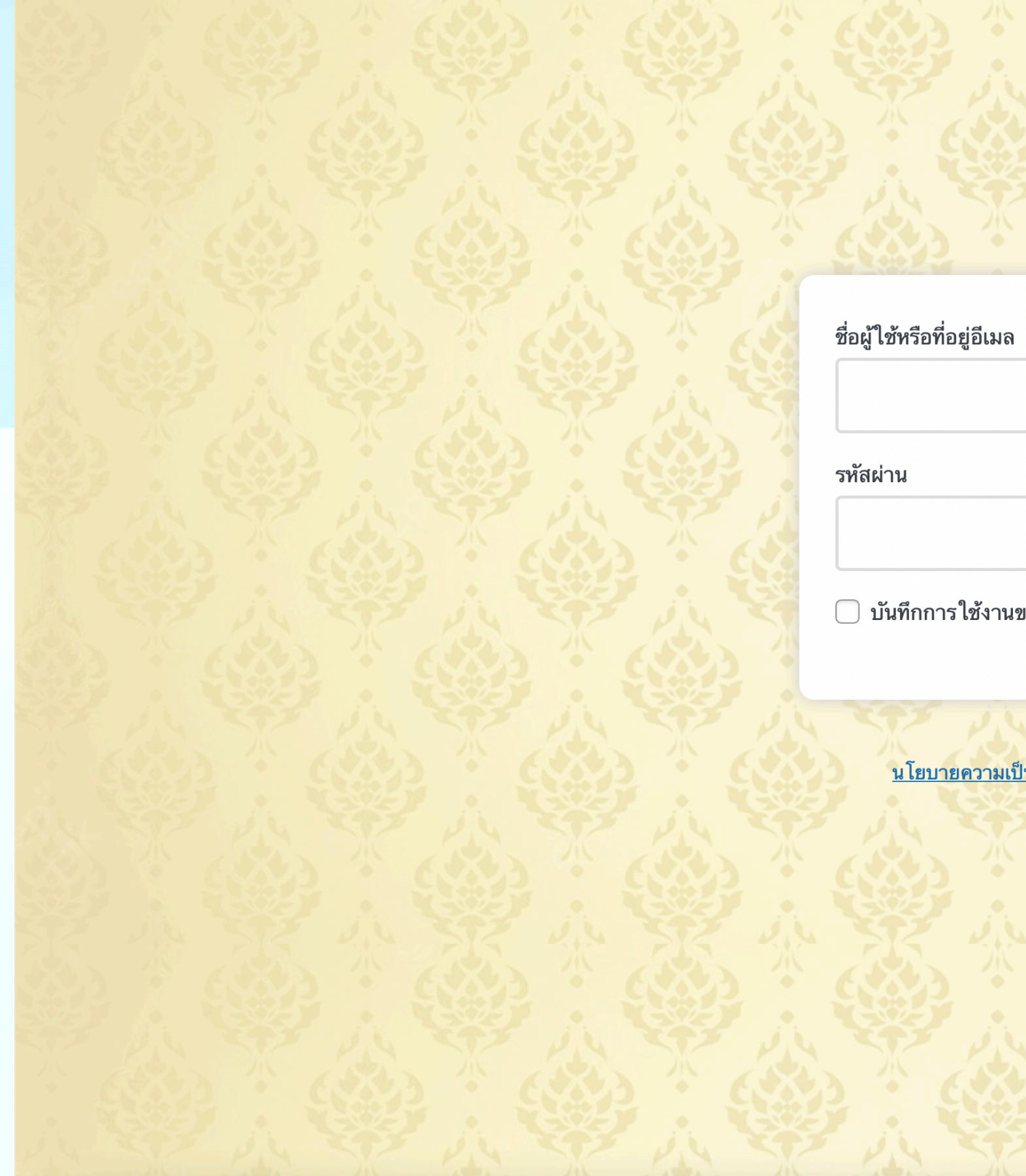

| And a state of the state of the |  |  |
|----------------------------------------------------------------------------------------------------|--|--|
| Tronger Administratic                                                                                                    |  |  |
| มล                                                                                                    |  |  |
|                                                                                                    |  |  |
| ۲                                                                                                    |  |  |
| านของฉัน เข้าสู่ระบบ                                                                                                    |  |  |
| <u>มเป็นส่วนตัวของข้อมูล (Privacy Policy)</u>                                                                                                    |  |  |
|                                                                                                    |  |  |
|                                                                                                    |  |  |
|                                                                                                    |  |  |
|                                                                                                    |  |  |

🖀 องค์การบริหารส่วนจังหวัดพิษณุโลก 📀 1 🛡 0 🕂 สร้างใหม่ Smart Slider คลังภาพ 🍌 Edit Live 🍪 แผงควบคุม แผงควบคุม

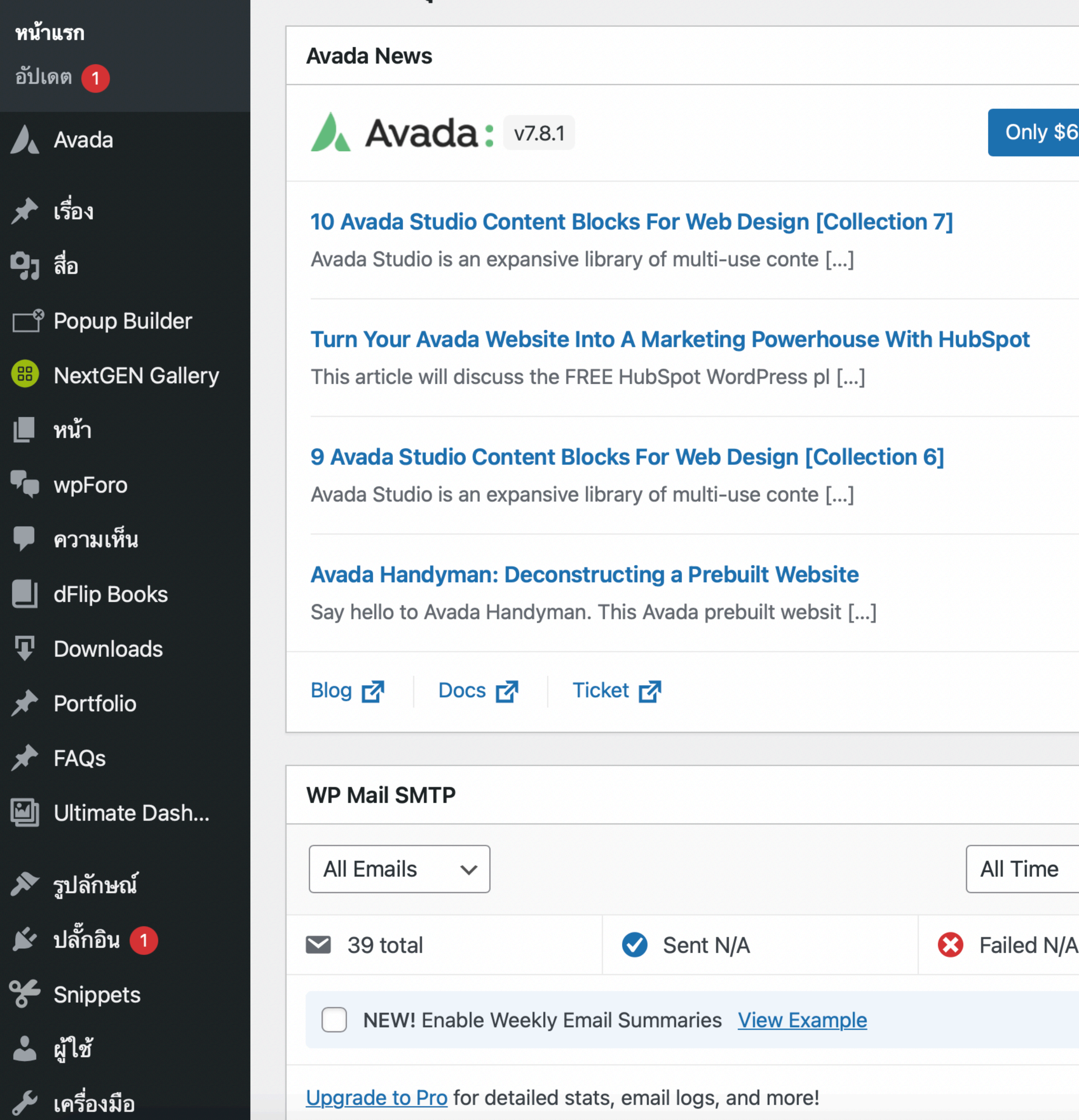

| Forum Dashboard      |                                                                             | สวัสดี องค์การบริหารส่วนจังหวัดพิษณุโล |
|----------------------|-----------------------------------------------------------------------------|----------------------------------------|
|                      |                                                                             | ตัวเลือกหน้าจอ 🔻 ช่วยเหลือ 🔻           |
|                      |                                                                             |                                        |
| $\wedge \vee \wedge$ | ฉบับร่างอย่างเร็ว                                                           |                                        |
| 69 - Buy Now         | ชื่อ                                                                        |                                        |
|                      | เนื้อหา                                                                     |                                        |
|                      | คุณกำลังคิดถึงอะไรอยู่?                                                     |                                        |
|                      | บันทึกฉบับร่าง                                                              |                                        |
|                      | ข่าวและกิจกรรมเกี่ยวกับ WordPress                                           | $\sim$                                 |
|                      | เข้าร่วมกิจกรรมที่อยู่ใกล้ๆ คุณ Ϙ Select location                           |                                        |
|                      | WordCamp Asia<br>Bangkok, Thailand                                          | 17–19 กุมภาพันธ์ 202                   |
|                      | อยากให้มีกิจกรรมเยอะๆ? <u>ช่วยจัดซักอันในครั้งถัดไป</u> !                   |                                        |
| ~ <b>~</b> •         | WP Briefing: Episode 39: Contributor Stories Live from WordCa               | imp US!                                |
| × (*                 | Dropping security updates for WordPress versions 3.7 through                | 4.0                                    |
|                      | WordPress.org blog: WP Briefing: Episode 39: Contributor Stor               | ies Live from WordCamp US!             |
|                      | Do The Woo Community: devlife_snippet: Multiple WP-CLI Con                  | figuration Files                       |
| $\odot$              | Gutenberg Times: Gutenberg Changelog #73 – Gutenberg 14.1,<br>WordPress 6.1 | , next default theme, design Tools in  |
|                      | Meetups 🛃   WordCamps 🛃   ข่าว 🛃                                            |                                        |

### หน้าของผู้ดูแลระบบ

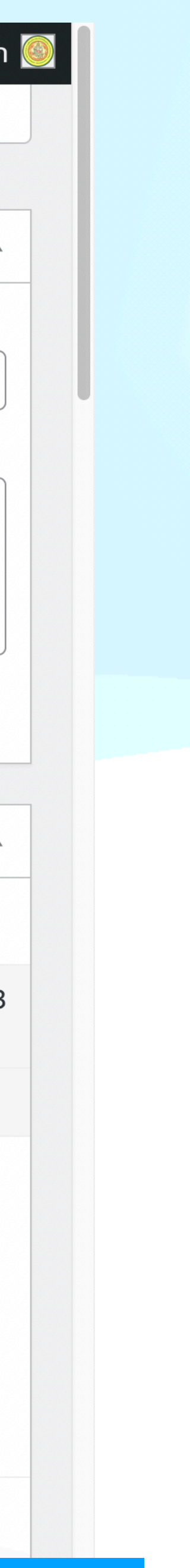

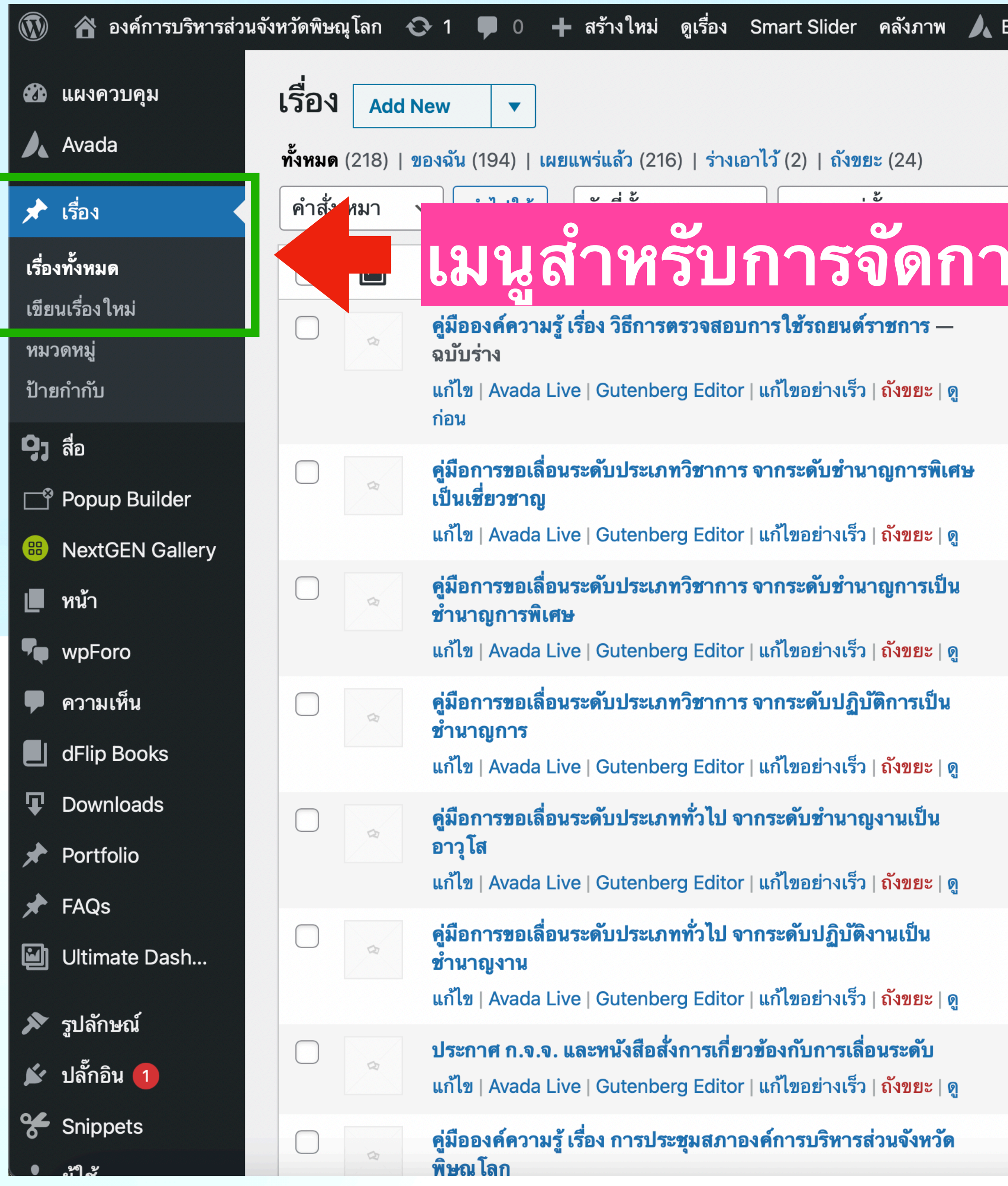

| Edit Live Forum Da              | shboard                                               |           | สวัสดี องค์ก | ารบริหารส่วนจังหวัดพิษณุโลก                  |
|---------------------------------|-------------------------------------------------------|-----------|--------------|----------------------------------------------|
|                                 |                                                       |           | ตัวเลือกา    | หน้าจอ ▼ ช่วยเหลือ ▼                         |
|                                 |                                                       |           |              | ค้นหาเรื่อง                                  |
|                                 |                                                       |           | 218 รายการ 🔍 | <ul> <li>1 จาก 11 &gt; &gt;&gt;</li> </ul>   |
| รเรอง                           | หมวดหมู่                                              | ป้ายกำกับ | Ţ            | วันที่                                       |
| จุฑาจินดามณี ชวดี<br>เขื่อนแก้ว | ไม่มีหมวดหมู่                                         |           |              | เปลี่ยนแปลงล่าสุด<br>2022/09/19 เวลา 9:33 น. |
| จุฑาจินดามณี ชวดี<br>เขื่อนแก้ว | คู่มือองค์ความรู้องค์การบริหาร<br>ส่วนจังหวัดพิษณุโลก | _         | _            | เผยแพร่แล้ว<br>2022/09/15 เวลา 15:44 น.      |
| จุฑาจินดามณี ชวดี<br>เขื่อนแก้ว | คู่มือองค์ความรู้องค์การบริหาร<br>ส่วนจังหวัดพิษณุโลก | _         |              | เผยแพร่แล้ว<br>2022/09/15 เวลา 15:42 น.      |
| จุฑาจินดามณี ชวดี<br>เขื่อนแก้ว | คู่มือองค์ความรู้องค์การบริหาร<br>ส่วนจังหวัดพิษณุโลก | _         |              | เผยแพร่แล้ว<br>2022/09/15 เวลา 15:40 น.      |
| จุฑาจินดามณี ชวดี<br>เขื่อนแก้ว | คู่มือองค์ความรู้องค์การบริหาร<br>ส่วนจังหวัดพิษณุโลก | _         | _            | เผยแพร่แล้ว<br>2022/09/15 เวลา 15:38 น.      |
| จุฑาจินดามณี ชวดี<br>เขื่อนแก้ว | คู่มือองค์ความรู้องค์การบริหาร<br>ส่วนจังหวัดพิษณุโลก | _         | _            | เผยแพร่แล้ว<br>2022/09/15 เวลา 15:36 น.      |
| จุฑาจินดามณี ชวดี<br>เขื่อนแก้ว | คู่มือองค์ความรู้องค์การบริหาร<br>ส่วนจังหวัดพิษณุโลก | _         | —            | เผยแพร่แล้ว<br>2022/09/15 เวลา 15:34 น.      |
| จุฑาจินดามณี ชวดี<br>เขื่อนแก้ว | คู่มือองค์ความรู้องค์การบริหาร<br>ส่วนจังหวัดพิษณโลก  | _         | _            | เผยแพร่แล้ว<br>2022/09/15 เวลา 15:31 น.      |

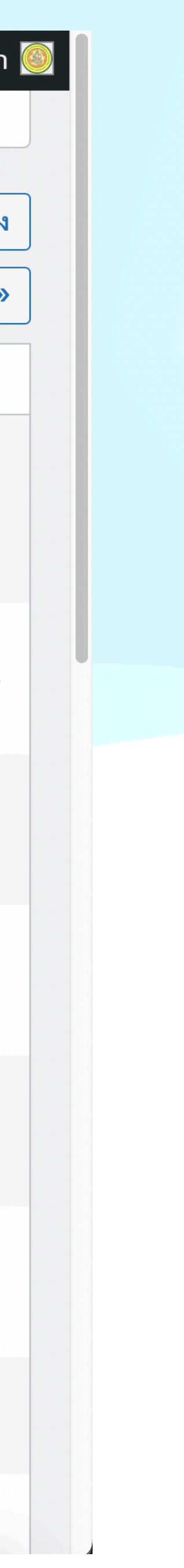

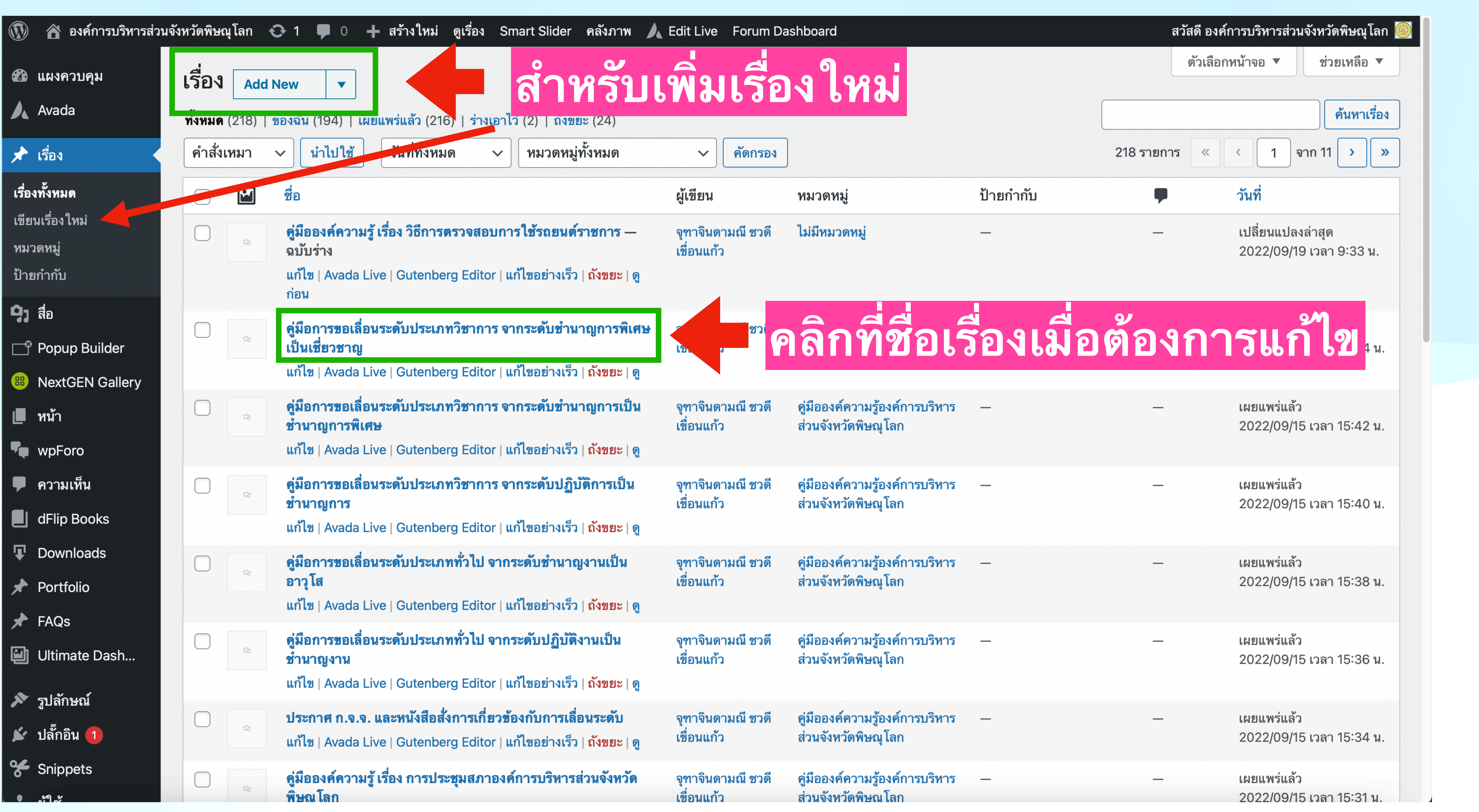

| Edit Live Forum Da              | ishboard      |           | สวัสดี องค์เ | าารบริหารส่วน             | จังหวัดพิษณุโลก        |
|---------------------------------|---------------|-----------|--------------|---------------------------|------------------------|
|                                 | <b>9</b>      |           | ตัวเลือก     | หน้าจอ ▼                  | ช่วยเหลือ 🔻            |
| พมเวอ                           | ง เทม         |           |              |                           | ค้นหาเรื่อง            |
| <ul> <li>คัดกรอง</li> </ul>     |               |           | 218 รายการ 🔍 | < 1 a                     | าก 11 🔉 🔊              |
| ผู้เขียน                        | หมวดหมู่      | ป้ายกำกับ | <b>P</b>     | วันที่                    |                        |
| จุฑาจินดามณี ชวดี<br>เขื่อนแก้ว | ไม่มีหมวดหมู่ | _         |              | เปลี่ยนแปลง<br>2022/09/19 | ล่าสุด<br>เวลา 9:33 น. |

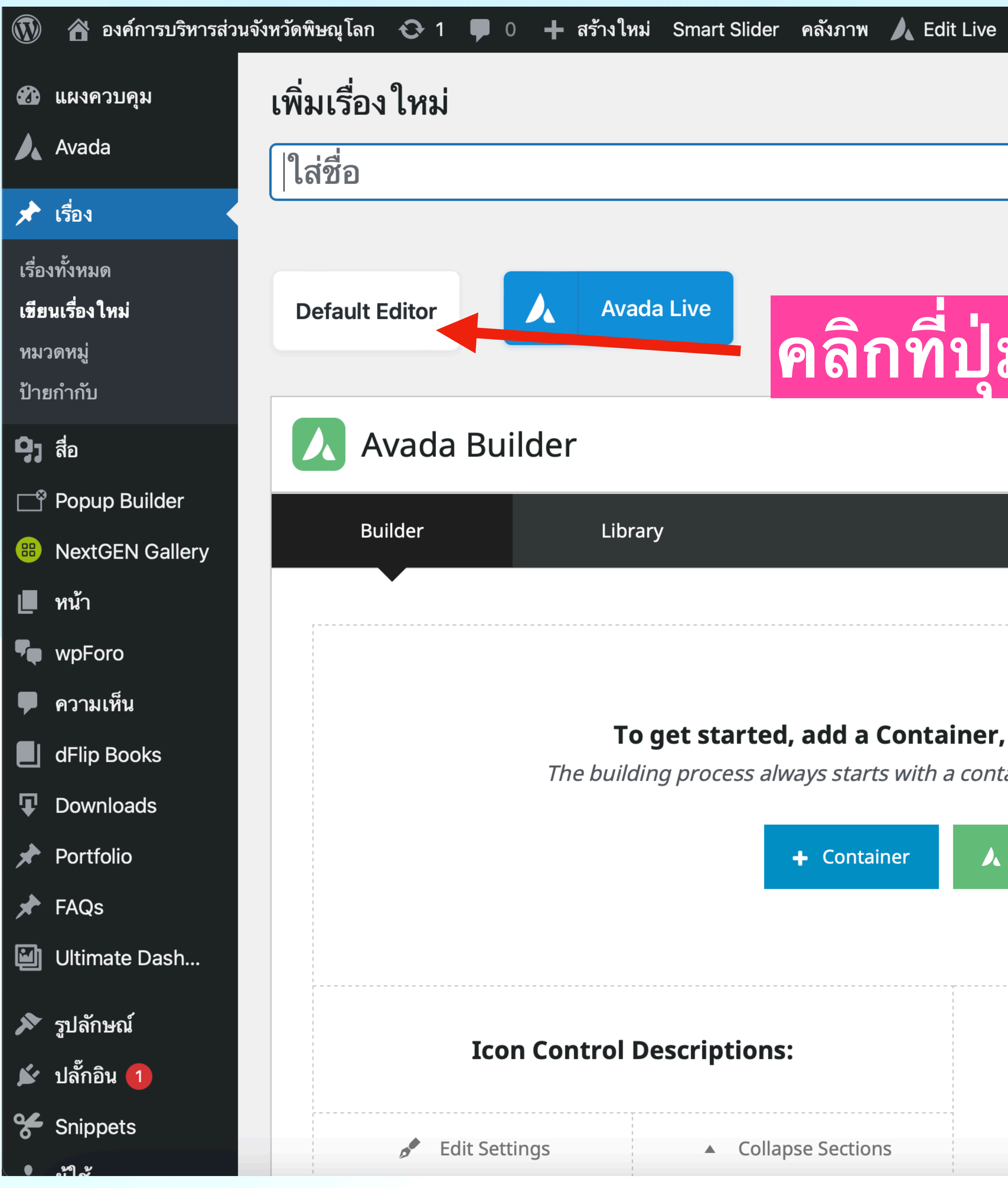

| Forum Dashboard                                                                   | สวัสดี องค์การบริหารส่วนจังหวัดพิษณุโล                                                                                                    |
|-----------------------------------------------------------------------------------|----------------------------------------------------------------------------------------------------|
|                                                                                   | ตัวเลือกหน้าจอ 🔻 ช่วยเหลือ 🔻                                                                                                    |
|                                                                                   | เผยแพร่ 🔨 🗸                                                                                                    |
| ม Default Editor                                                                  | บันทึกฉบับร่าง       ดูก่อน <ul> <li>สถานะ: ฉบับร่าง แก้ไข</li> <li>การมองเห็น: เผยแพร่ แก้ไข</li> <li>แล้ยแพร่ ทันที แก้ไข</li> </ul>                                                                                                    |
|                                                                                   | เผยแพร่                                                                                                    |
| , or add a prebuilt page.<br>tainer, then columns, then elements.<br>Avada Studio | หมวดหมู่          หมวดหมู่ทั้งหมด       ใช้งานบ่อย         บริการประชาชน       บริการประชาชน         ข้อมูลข่าวสารเพื่อสร้างการรับรู้สู่       ชุมชน         ข่าวประชาสัมพันธ์       คู่มือประชาชน         ประกาศข่าว       ประกาศจัดซื้อจัดจ้าง         อบอ พิษอาโออ |
| Getting Started Video                                                             | ยบง.พษณู เลก<br>+ สร้างหมวดหมู่ใหม่<br>รูปแบบ ∧ ∨ 4<br>⊙ ภ มาตรฐาน                                                                                                    |
| Watch The Video!                                                                  | 🦳 💛 💾 คลิงภาพ                                                                                                    |

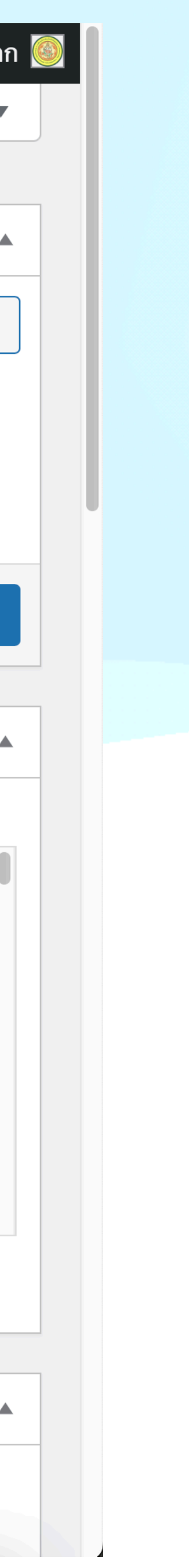

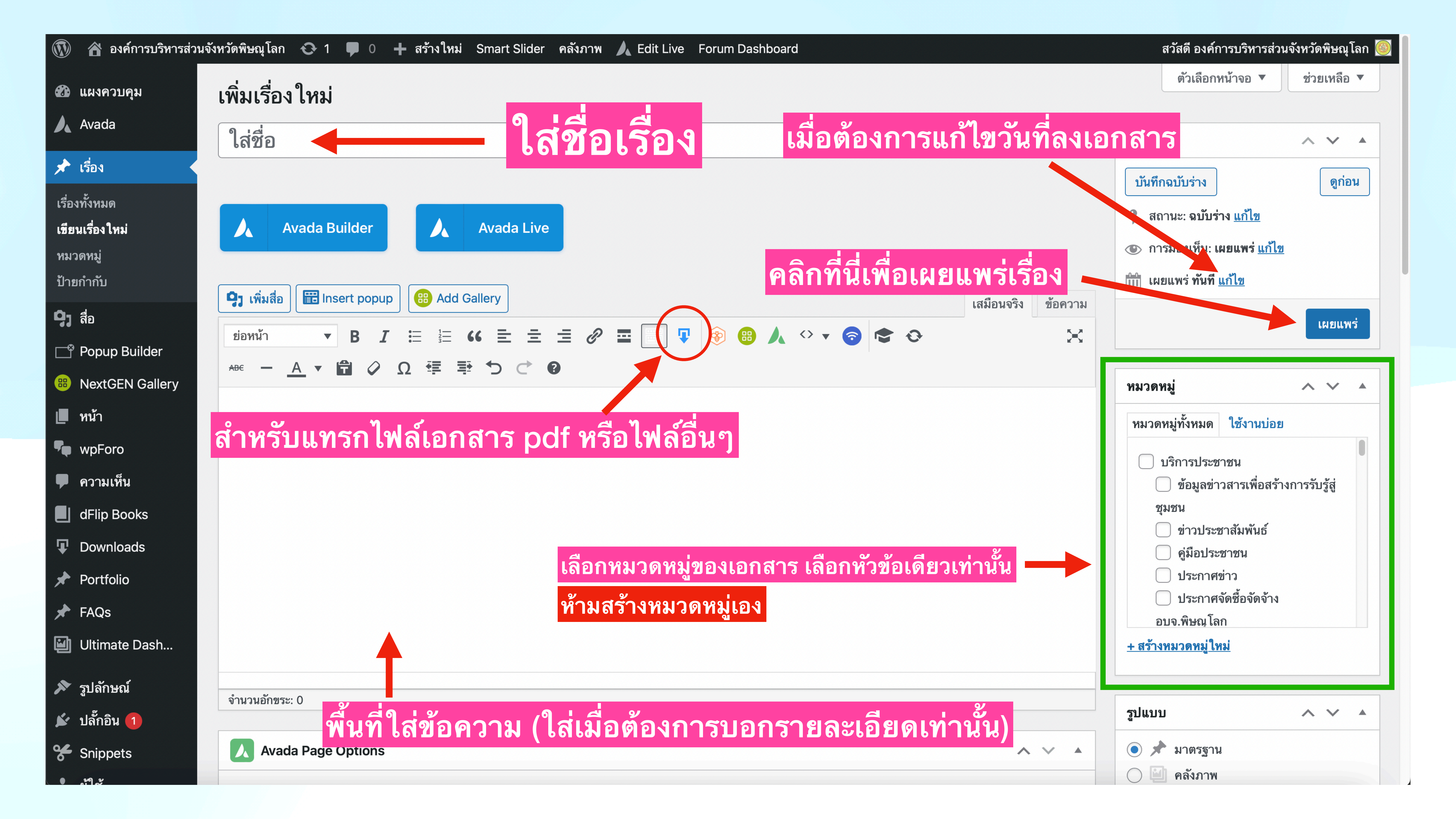

| ชื่อหัวข้อของไฟ                                                                                                    | ล์เอกสาร (ถ้ามีเอกสา                                                                | รไฟล์เดียวแนะนำใส่เหมือนชื่อเรื่อง)                                            |                                                                                                    | สวัสดี องค์การบริหารส่วนจังหวัดพิษณุโลก<br>ตัวเลือกหน้าจอ ▼ ช่วยเหลือ ▼                                                                                                    |
|----------------------------------------------------------------------------------------------------|-------------------------------------------------------------------------------------|--------------------------------------------------------------------------------|----------------------------------------------------------------------------------------------------|----------------------------------------------------------------------------------------------------|
| ต้องใส่ชื่อหัวข้อของ<br>ร่ง                                                                                                | ไฟล์เอกสาร ทุกครั้ง<br>เสชอ<br>Avada Builder<br>(ร) เพิ่มสือ (Ensert popup) (อก Add | Downlead Manager<br>QUICK AD<br>ชื่อไฟล์<br>Attached Files<br>ยังไม่มีไฟล์แนบ! | หางการสามารถ<br>มางการสามารถ<br>มางการการการการการการการการการการการการการก | สามารถใช้ภาษาไทยได้<br>โน 200 ตัวอักษร ถ้าเกินจะไม่<br>ถแทรกไฟล์ได้และไม่ควรมีช่อง<br>เ<br>เจัดซื้อจัดจ้างเลขที่-215-2565.pdf"                                                                                |
| <ul> <li>Popup Builder</li> <li>NextGEN Gallery</li> <li>ทน้า</li> <li>พpForo</li> <li>ไล้อกไฟล์ (สาร<br/>ไฟล์)</li> </ul> | ย่อหน้า ▼ B I ≔ ≟<br>+# A ► A ► C Ω ⊄ =<br>มารถเลือกได้หลาย                         | Drop files here<br>– or –<br>เลือกหลายไฟล์                                     |                                                                                                    | หมวดหมู่ทั้งหมด       ใช้งานบ่อย         ทมวดหมู่ทั้งหมด       ใช้งานบ่อย         บริการประชาชน       บริการประชาชน         ข้อมูลข่าวสารเพื่อสร้างการรับรู้สู่       ชุมชน         ข่าวประชาสัมพันธ์       1 |
| <ul> <li>Portfolio</li> <li>FAQs</li> <li>Ultimate Dash</li> <li>ູ້ນຳລັກນາຄ໌</li> <li>ປລັ້ກອີນ 1</li> </ul>                | P<br>จำนวนอักขระ: 0                                                                 | CREATE PACKAGE & INSERT SHO                                                    |                                                                                                    | ดู่มือประชาชน       ประกาศข่าว       ประกาศจัดซื้อจัดจ้าง       อบจ.พิษณฺโลก       + สร้างหมวดหมู่ใหม่                                                                                                    |
| Snippets                                                                                                    | Avada Page Options                                                                  |                                                                                |                                                                                                    | <ul> <li>พิมาตรฐาน</li> <li>พิมาตรฐาน</li> <li>พิมาตรฐาน</li> </ul>                                                                                                    |

| . v . a    | ď       | 9      |           | 2    | 2 0       | <u> </u>  | •   |
|------------|---------|--------|-----------|------|-----------|-----------|-----|
| ิสาสด      | ึ่งเดกา | ราเรหา | รสวบ      | เลงข | าวดพ      | เม กา ไ   | ลร  |
| 61 3 61 VI | Danni   |        | 9 91 9 10 | UNI  | 1 9 4 1 1 | י מיויד ו | 011 |

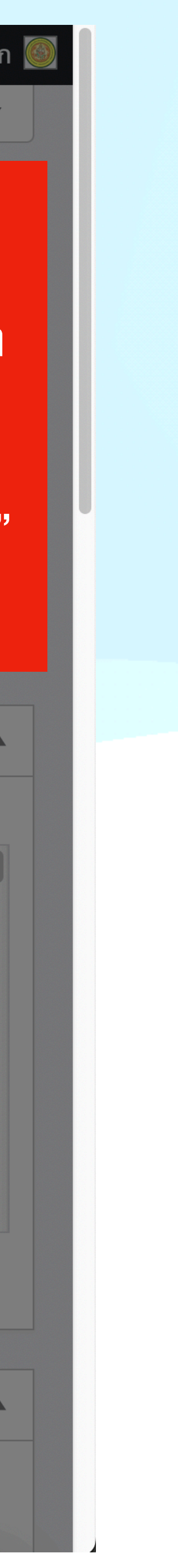

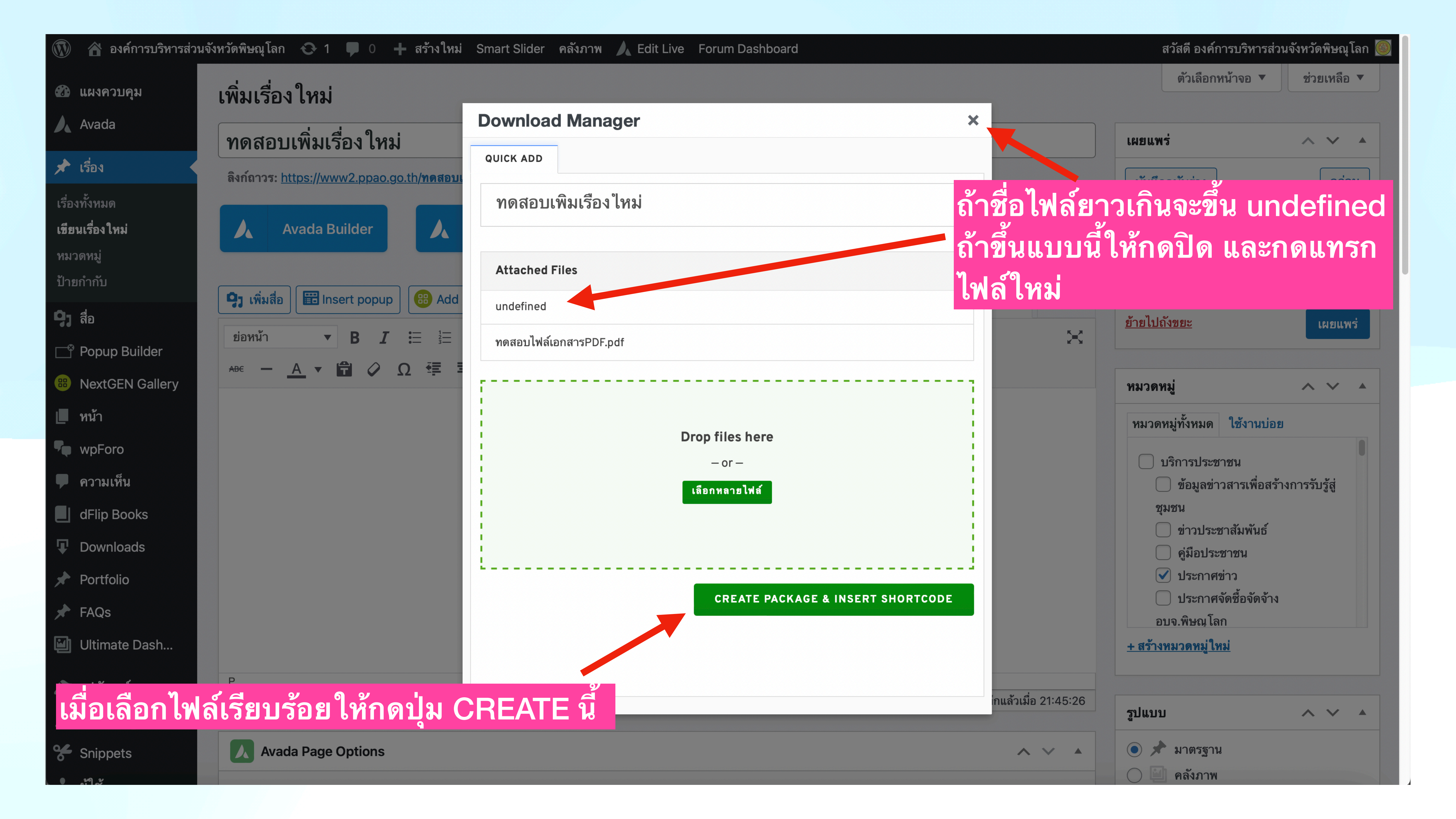

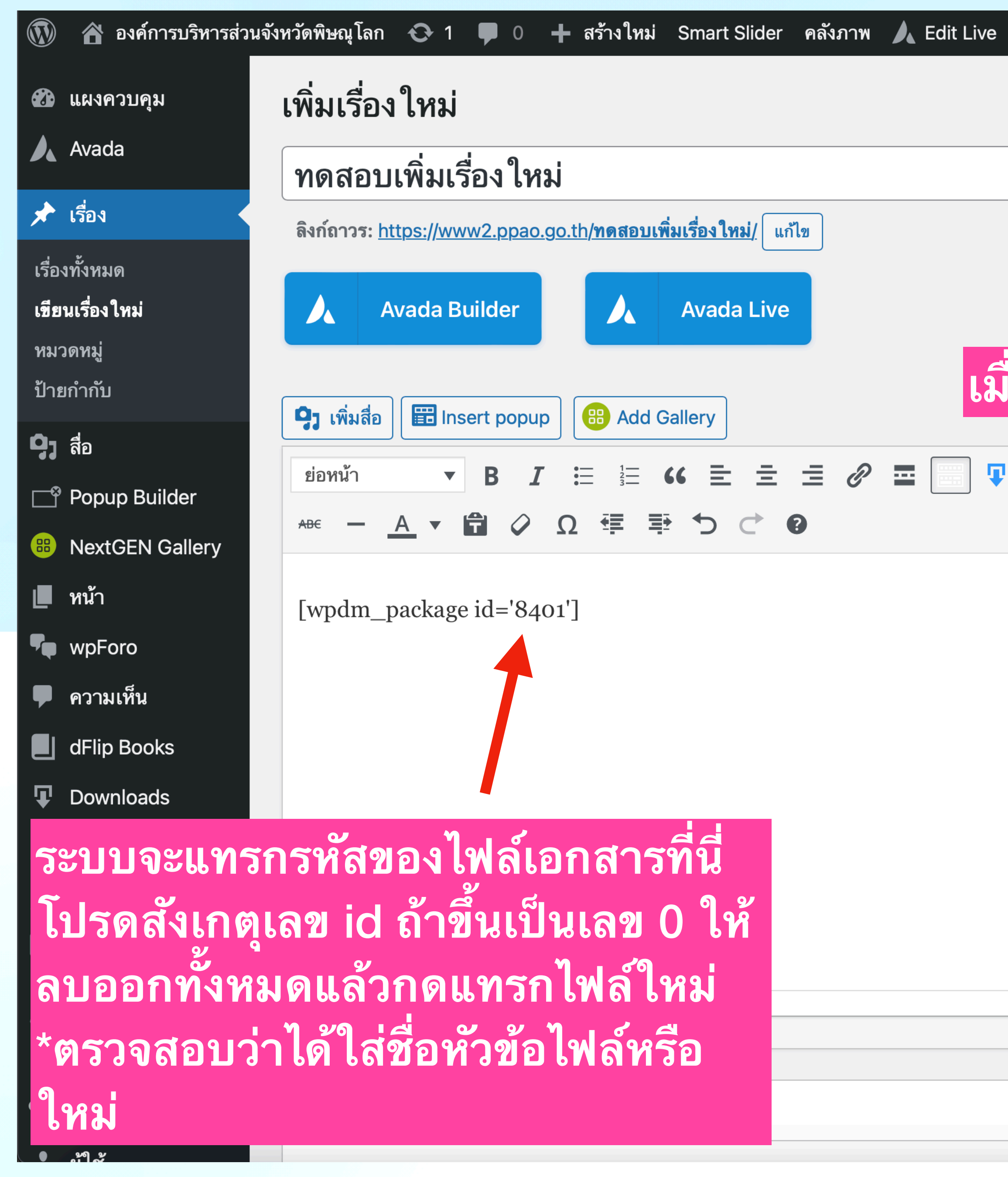

| Forum Dashboard                                                    | สวัสดี องค์การบริหารส่วนจังหวัดพิษณุโส                                                                                                    | ลก |
|--------------------------------------------------------------------|----------------------------------------------------------------------------------------------------|----|
|                                                                    | ตัวเลือกหน้าจอ ▼ ช่วยเหลือ                                                                                                    | •  |
|                                                                    | เผยแพร่ ∧ ✓<br>บันทึกฉบับร่าง ดูก่อน<br>♥ สถานะ: ฉบับร่าง แก้ไข                                                                                                    | 4  |
| ื่อทุกอย่างเรียบร้อยให้กดปุ่มเผยแ<br><sub>เสมือนจริง</sub> ข้อความ | <ul> <li>การมองเห็น: เผยแพร่ <u>แก้ไข</u></li> <li>พว่า แยแพร่ ทันที <u>แก้ไข</u></li> </ul>                                                                                                    |    |
|                                                                    | <u>ยายเบแงขยะ</u><br>หมวดหมู่                                                                                                    |    |
| <mark>เลือกหมวดหมู่ของเรื่อง</mark>                                | <ul> <li>หมวดหมู่ทั้งหมด ใช้งานบ่อย</li> <li>บริการประชาชน</li> <li>ข้อมูลข่าวสารเพื่อสร้างการรับรู้สู่<br/>ชุมชน</li> <li>ข่าวประชาสัมพันธ์</li> <li>คู่มือประชาชน</li> <li>ประกาศข่าว</li> <li>ประกาศจัดซื้อจัดจ้าง</li> <li>อบจ.พิษณุโลก</li> </ul> |    |
| ฉบับร่างถูกบันทึกแล้วเมื่อ 21:53:30                                | รูปแบบ                                                                                                    |    |
|                                                                    | <ul> <li> </li> <li> </li> </ul> <li> </li> <li> </li> <li> </li> <li> </li> <li> </li> <li> </li> <li> </li> <li> </li> <li> </li> <li> </li> <li> <th></th></li>                                                                                     |    |

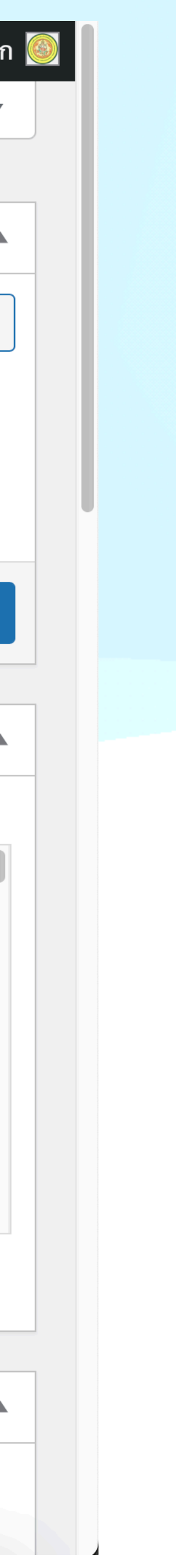

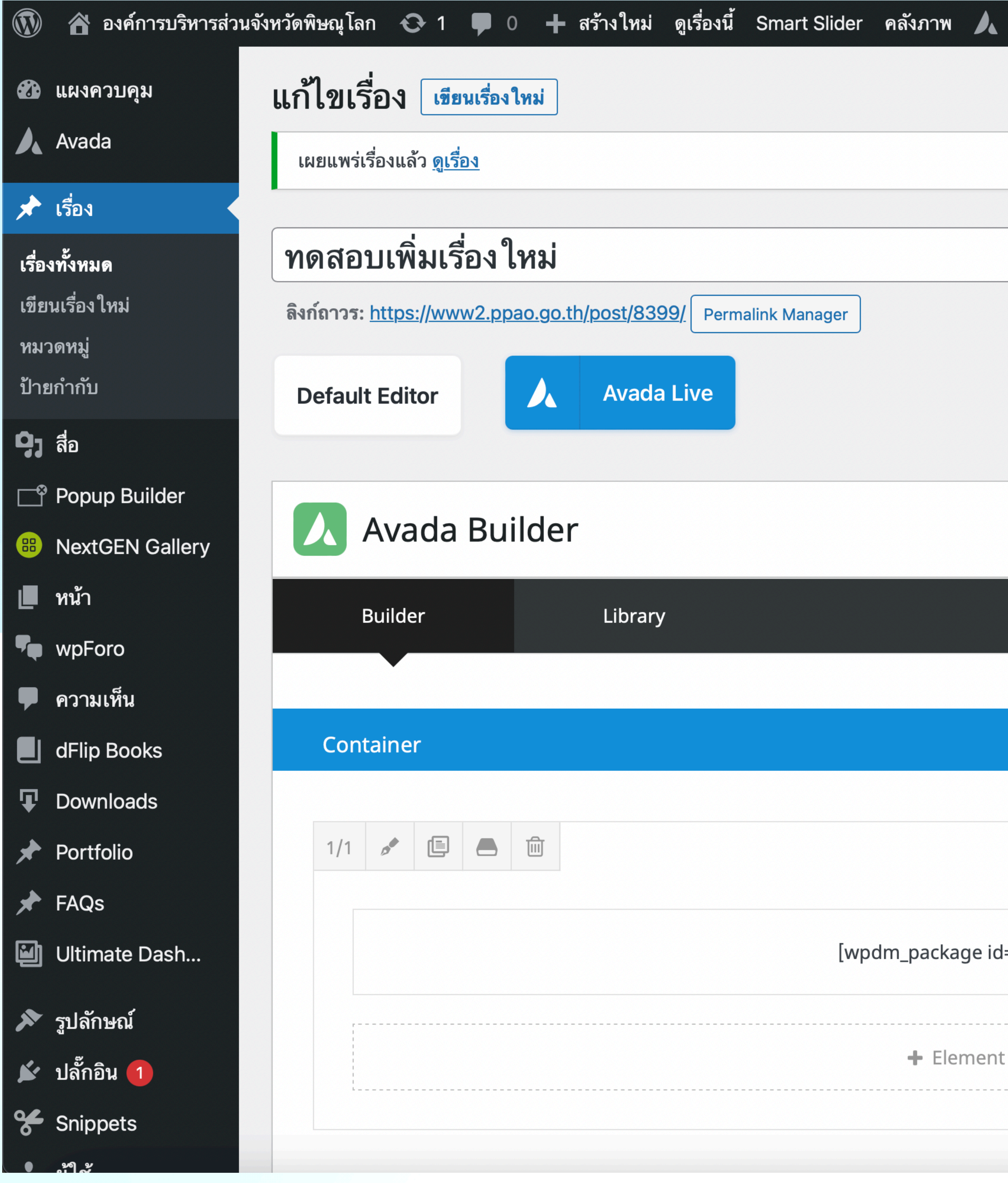

| Edit Live Forum D                   | Dashboard                      |                               |                     |               | สวัสดี องค์กา                                                                                                    | ารบริหารส่วนจ่                                                                  | <b>งัหว</b> ัดพิษณุโ   | โลก |
|-------------------------------------|--------------------------------|-------------------------------|---------------------|---------------|----------------------------------------------------------------------------------------------------|---------------------------------------------------------------------------------|------------------------|-----|
|                                     |                                |                               |                     |               | ตัวเลือกห                                                                                                    | น้าจอ ▼                                                                         | ช่วยเหลือ              | •   |
|                                     |                                |                               |                     |               |                                                                                                    |                                                                                 |                        | 8   |
|                                     |                                |                               |                     | เผยแ          | เพร่                                                                                                    |                                                                                 | ~ ~                    |     |
| เมื่อเผยเ<br>เป็นอัปเด<br>เรียบร้อย | เพร่แล้วป<br>ิดต แสดง<br>ยแล้ว | ุ่มเผยแท<br>เว่าได้เพิ่ง<br>๑ | งร่จะเป<br>มเรื่องเ | ลี้ยน<br>สรีจ | สถานะ: <b>เผยแพ</b> ร<br>การมองเห็น: <b>เผ</b><br>เผยแพรนเว้าเมื่อ<br>8 <u>แก้ไข</u>                                                                                                    | ดูกา<br>ร่แล้ว <u>แก้ไข</u><br>ยแพร่ <u>แก้ไข</u><br>ว: 19 ก.ย. 20              | รเปลี่ยนแปล<br>22 เวลา | 19  |
|                                     |                                |                               |                     | <u>ย้ายไ</u>  | <u>ปถังขยะ</u>                                                                                                    |                                                                                 | อัปเดง                 | ୭   |
|                                     |                                |                               |                     | หมว           | ดหมู่                                                                                                    |                                                                                 | ~ ~                    | •   |
| ='8401']                            |                                |                               |                     | หมว<br>↓ สรั  | <ul> <li>๑ดหมู่ทั้งหมด</li> <li>ประกาศข่าว</li> <li>บริการประชา</li> <li>ข้อมูลข่าว</li> <li>ชุมชน</li> <li>ข่าวประชา</li> <li>คู่มือประช</li> <li>ประกาศจั</li> <li>อบจ.พิษณุโลก</li> </ul> | ใช้งานบ่อย<br>เชน<br>เสารเพื่อสร้างก<br>าสัมพันธ์<br>เกซน<br>ด์ซื้อจัดจ้าง<br>เ | การรับรู้สู่           |     |
|                                     |                                |                               |                     | ero luca      |                                                                                                    |                                                                                 |                        |     |

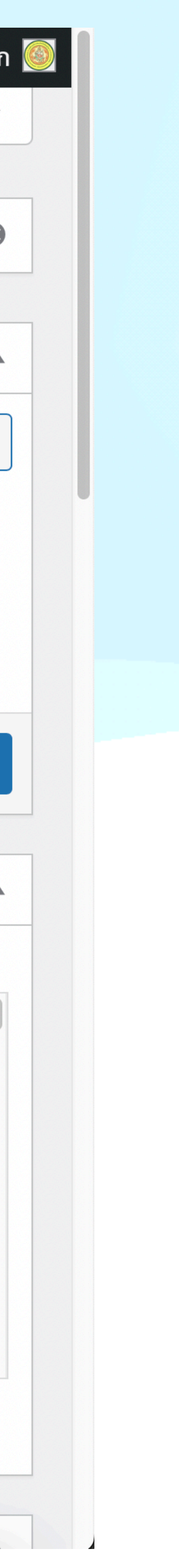

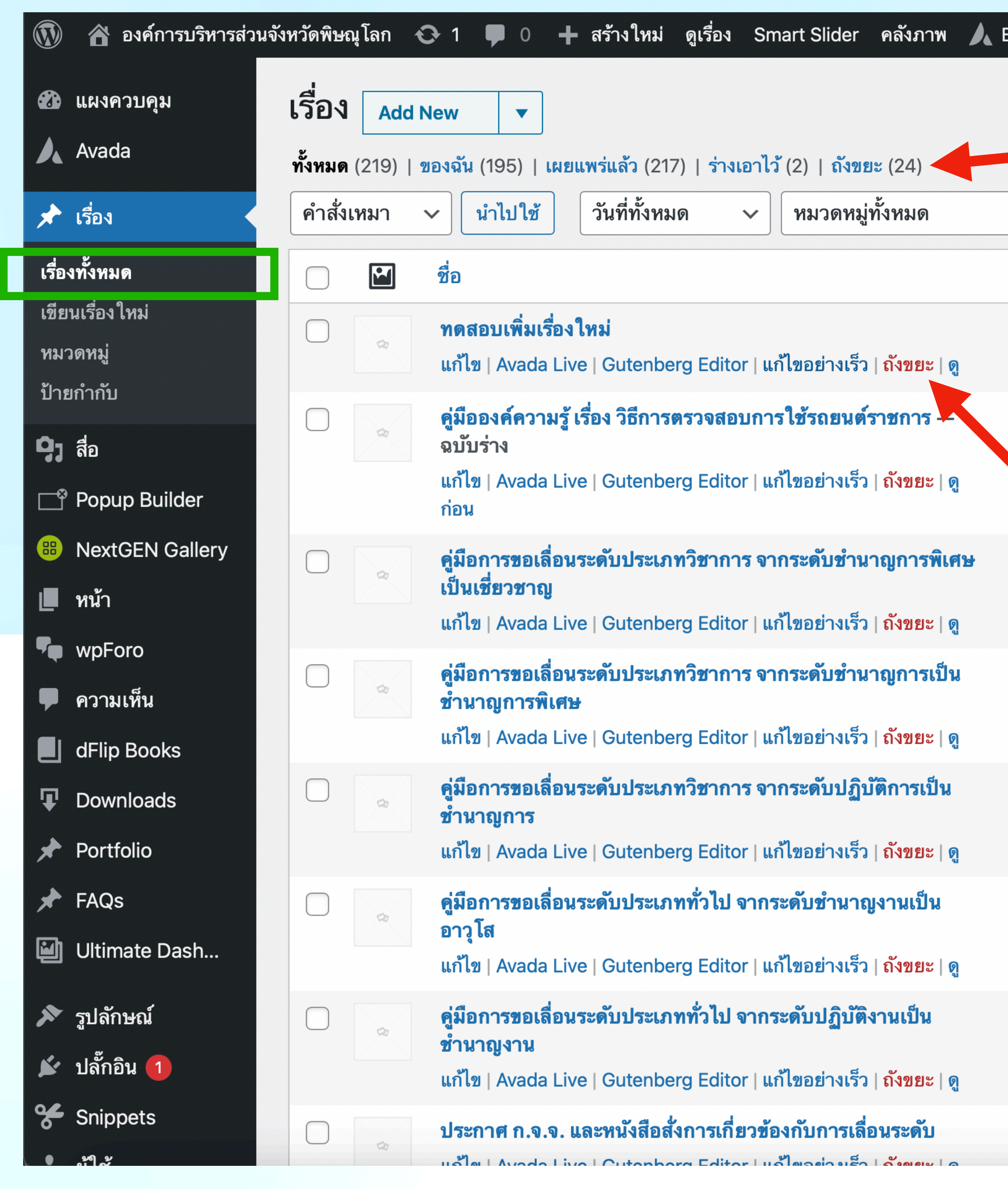

| Edit Live Forum Das                   | shboard                                               |                                     | สวัสดี องค์ก | ารบริหารส่วนจังหว <b>ัดพิษณุโลก</b>          |
|---------------------------------------|-------------------------------------------------------|-------------------------------------|--------------|----------------------------------------------|
|                                       |                                                       |                                     | ตัวเลือกา    | หน้าจอ ▼ ช่วยเหลือ ▼                         |
|                                       | ้องพื้ออองเอะเอ                                       | ข้างเวลยู่ผู้ส่                     |              |                                              |
| 6 0                                   | ี<br>โลงไเย็นยาสุจระ                                  | ถ เพ เคร็่นเห                       |              | ค้นหาเรื่อง                                  |
| <ul> <li>คัดกรอง</li> </ul>           |                                                       | 21                                  | 9 รายการ 《   | < 1 จาก 11 > >>                              |
| ผู้เขียน                              | หมวดหมู่                                              | ป้ายกำกับ                           | •            | วันที่                                       |
| องค์การบริหารส่วน<br>จังหวัดพิษณุโลก  | ประกาศข่าว                                            | _                                   | _            | เผยแพร่แล้ว<br>2022/09/19 เวลา 21:58 น.      |
| จุฑาจินดามณี ชวดี<br>เขื่อนแก้ว       | ไม่มีหมวดหมู่                                         |                                     |              | เปลี่ยนแปลงล่าสุด<br>2022/09/19 เวลา 9:33 น. |
| จุฑาจินดามเวีช<br>เขื่อนแก้ว<br>กิด   | าถังขยะเมื่อต้อ                                       | งการลบเรื่อง                        |              | เผยแพร่แล้ว<br>2022/09/15 เวลา 15:44 น.      |
| จุฑาจินดามณี ช<br>เขื่อนแก้ว<br>เรื่อ | อควรระวัง กดแล้ว<br>วงจะถูกลบแล้วไปเ                  | จะไม่มีแจ้งเตือน<br>อยู่ในถังขยะทัน | !<br>ที      | เผยแพร่แล้ว<br>2022/09/15 เวลา 15:42 น.      |
| จุฑาจินดามณี ชวดี<br>เขื่อนแก้ว       | คู่มือองค์ความรู้องค์การบริหาร<br>ส่วนจังหวัดพิษณุโลก | _                                   | _            | เผยแพร่แล้ว<br>2022/09/15 เวลา 15:40 น.      |
| จุฑาจินดามณี ชวดี<br>เขื่อนแก้ว       | คู่มือองค์ความรู้องค์การบริหาร<br>ส่วนจังหวัดพิษณุโลก | _                                   | _            | เผยแพร่แล้ว<br>2022/09/15 เวลา 15:38 น.      |
| จุฑาจินดามณี ชวดี<br>เขื่อนแก้ว       | คู่มือองค์ความรู้องค์การบริหาร<br>ส่วนจังหวัดพิษณุโลก | _                                   | _            | เผยแพร่แล้ว<br>2022/09/15 เวลา 15:36 น.      |
| จุฑาจินดามณี ชวดี                     | คู่มือองค์ความรู้องค์การบริหาร                        | _                                   |              | เผยแพร่แล้ว                                  |
| เขื่อนแก้ว                            | ส่วนจังหวั                                            | หน้าเรื                             | รื่องทั้งหมด |                                              |

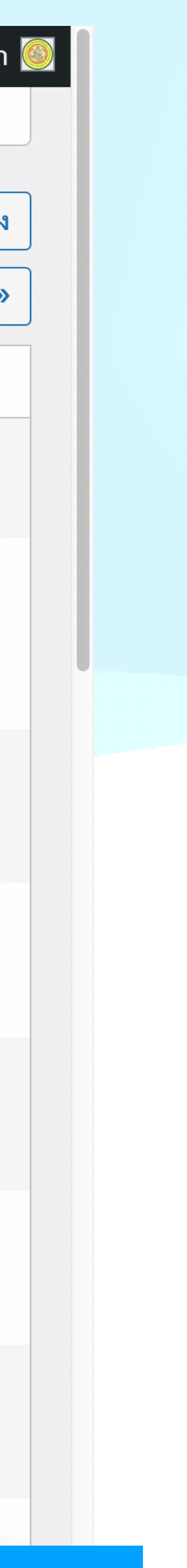

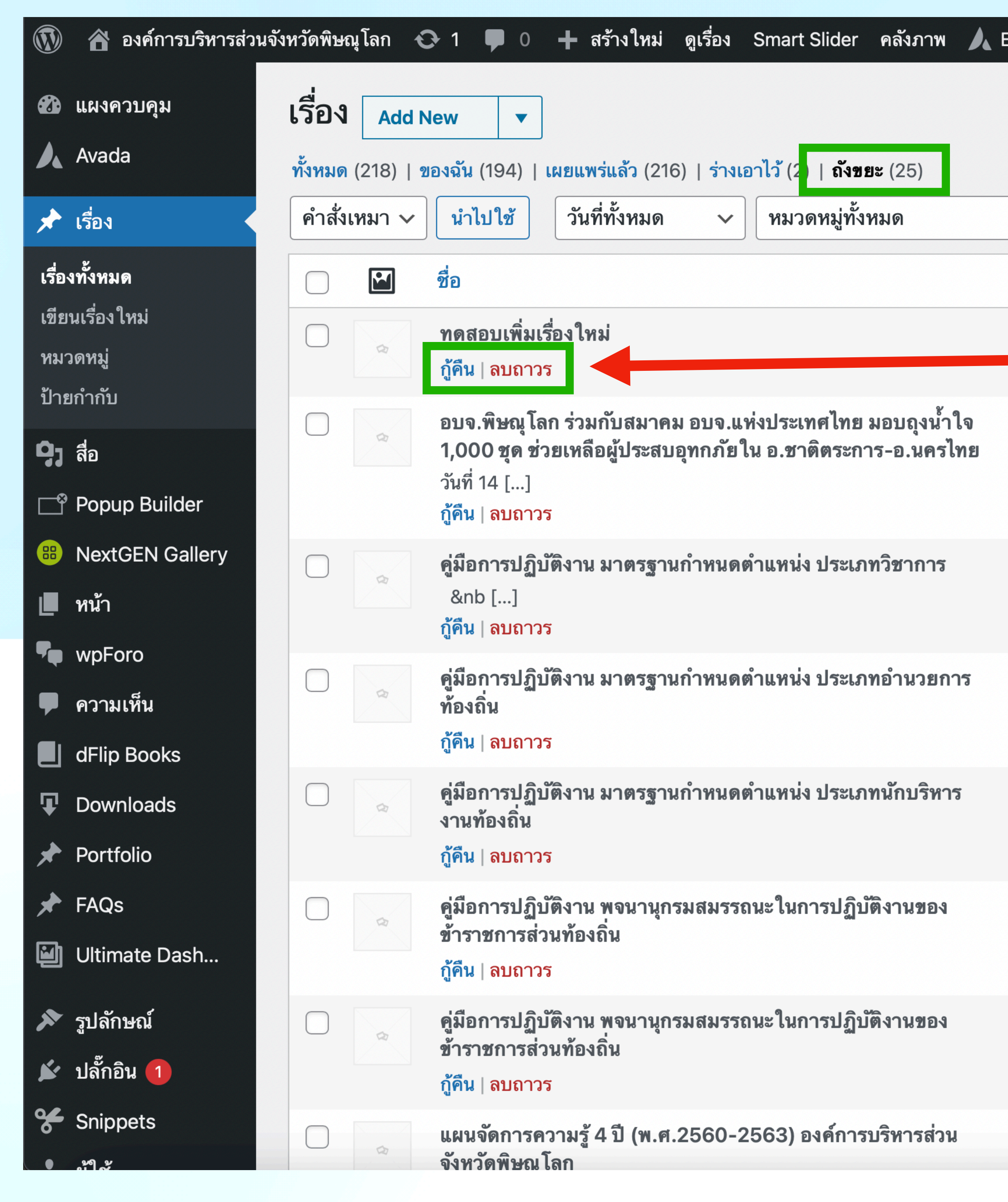

| dit Live Forum Da                    | shboard                                               |            | สวัสดี องค์f | าารบริหารส่วนจังหวัดพิษณุ โลก                 |
|--------------------------------------|-------------------------------------------------------|------------|--------------|-----------------------------------------------|
|                                      |                                                       |            | ตัวเลือกข    | หน้าจอ ▼ ช่วยเหลือ ▼                          |
|                                      |                                                       |            |              | ค้นหาเรื่อง                                   |
| 🗸 คัดกรอง                            | ล้างถังขยะ                                            |            | 25 รายการ 《  | <ul><li>&lt; 1 จาก 2 &gt; &gt;</li></ul>      |
| ผู้เขียน                             | หมวดหมู่                                              | ป้ายกำกับ  | <b>P</b>     | วันที่                                        |
| องค์การ<br>รับกวัด ถ้าต้อง           | งการกู้คืนเรื่อง                                      | ที่ลบให้กด | "กู้คืน"     | มเสี่งงานไวนว่าสุด<br>มลา 21:58 น.            |
| องค์การบริหารส่วน<br>จังหวัดพิษณุโลก | ไม่มีหมวดหมู่                                         |            | _            | เปลี่ยนแปลงล่าสุด<br>2022/09/15 เวลา 9:52 น.  |
| จุฑาจินดามณี ชวดี<br>เขื่อนแก้ว      | คู่มือองค์ความรู้องค์การบริหาร<br>ส่วนจังหวัดพิษณุโลก |            | _            | เปลี่ยนแปลงล่าสุด<br>2022/09/13 เวลา 17:12 น. |
| จุฑาจินดามณี ชวดี<br>เขื่อนแก้ว      | คู่มือองค์ความรู้องค์การบริหาร<br>ส่วนจังหวัดพิษณุโลก | _          | _            | เปลี่ยนแปลงล่าสุด<br>2022/09/13 เวลา 16:43 น. |
| จุฑาจินดามณี ชวดี<br>เขื่อนแก้ว      | คู่มือองค์ความรู้องค์การบริหาร<br>ส่วนจังหวัดพิษณุโลก | _          | _            | เปลี่ยนแปลงล่าสุด<br>2022/09/13 เวลา 16:36 น. |
| จุฑาจินดามณี ชวดี<br>เขื่อนแก้ว      | คู่มือองค์ความรู้องค์การบริหาร<br>ส่วนจังหวัดพิษณุโลก |            |              | เปลี่ยนแปลงล่าสุด<br>2022/09/13 เวลา 16:31 น. |
| จุฑาจินดามณี ชวดี<br>เขื่อนแก้ว      | ไม่มีหมวดหมู่                                         |            | _            | เปลี่ยนแปลงล่าสุด<br>2022/09/13 เวลา 16:28 น. |
| จุฑาจินดามณี ชวดี                    | คู่มือองค์ความรู้องค์การบริหาร                        | _          | _            | เปลี่ยนแปลงล่าสุด                             |
| เขอนแก้ว                             | สวนจงหวั                                              | 9          | หน้าถังขยะ   |                                               |

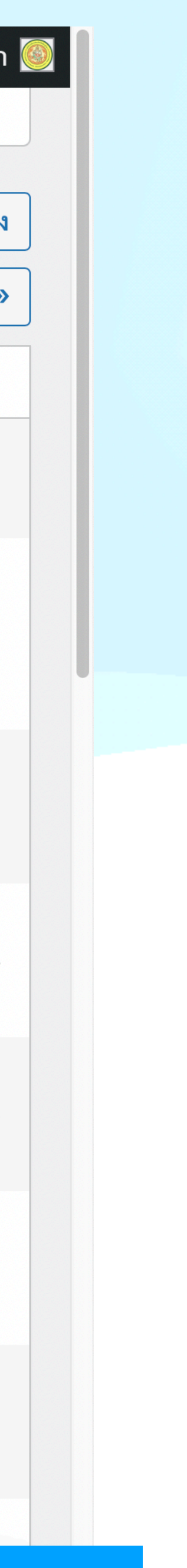

### ข้อควร ระวัง/ปฏิบัติ สำหรับระบบจัดการเว็บไซต์ใหม่

- 1. รหัสของผู้ดูแลระบบทุกคนมีสิทธิแก้ไขได้ทุกอย่างบนเว็บไซต์ 2. ไม่ควรไปยุ่งเกี่ยวกับระบบอื่นๆ เพราะอาจจะทำให้เว็บไซต์
- ทำงานผิดพลาดได้
- แล้ว เพราะจะประหยัดพื้นที่ของเว็บไซต์ได้อีกมาก
- 3. ระบบเว็บไซต์ใหม่ จะไม่แทรกไฟล์รูปหน้าปกของเอกสาร 4. ระบบอื่นๆ จะสอนและทำคู่มือให้เป็นเฉพาะราย
- 5. ถ้าต้องการเพิ่มรูปแบบหน้าพิเศษ, หมวดหมู่, รูปภาพเฉพาะ,
  - ุขลฯ ให้ติดต่อ นายภัทระ ทองคำพงษ์ (โก้) 0805116943

## งานข่าวประชาสัมพันธ์

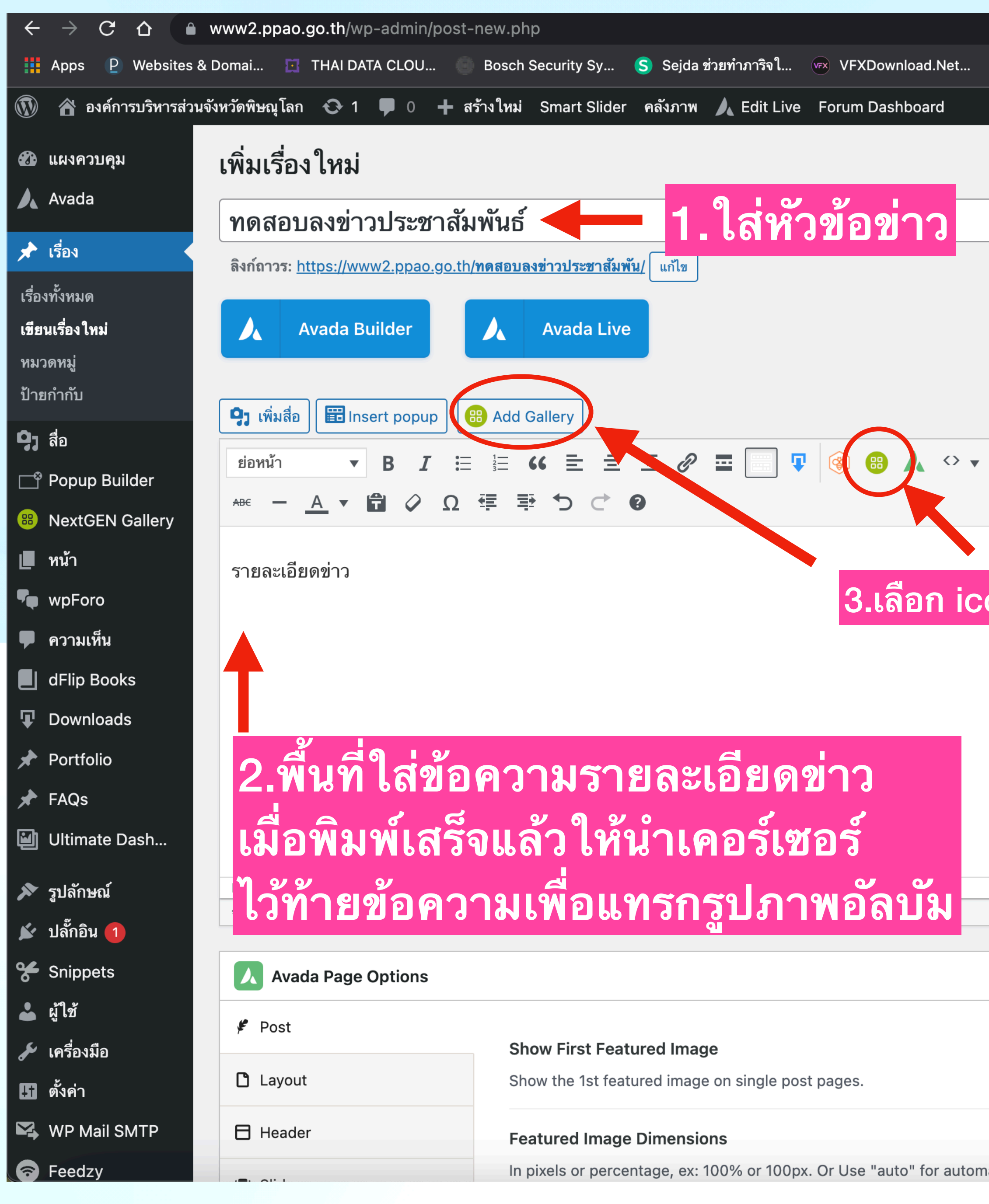

|                                                    | ۵                                  | 🖈 😔 📦 🔕 👶                                                                                                    | 🎝 🗯 🗖 (                       |
|----------------------------------------------------|------------------------------------|----------------------------------------------------------------------------------------------------|-------------------------------|
| ระสา Smartcam1988 จัด 🐢 4K PLUS CO.,LTD 卪 PETCHSIA | M SOU 🎁 จัดการ - ppao-adm 🍃        | Free Lottie Animat >>                                                                                                    | 2 Other Bo                    |
|                                                    | • · · · •                          |                                                                                                    | ່ <u> </u>                    |
|                                                    |                                    | สวสด องคการบรหารส                                                                                                    | สวนจงหวดพษณุ เ                |
|                                                    |                                    | ตัวเลือกหน้าจอ 🔻                                                                                                    | ช่วยเหลือ                     |
|                                                    |                                    |                                                                                                    |                               |
|                                                    |                                    | เผยแพร่                                                                                                    | ~ ~                           |
|                                                    |                                    | บันทึกฉบับร่าง                                                                                                    | ดูก่อา                        |
|                                                    |                                    | สถานะ: ฉบับร่าง <u>แก้ไข</u>                                                                                                    |                               |
|                                                    |                                    | 👁 การมองเห็น: <b>เผยแพร</b> ่ <u>แ</u>                                                                                                    | <u>ก้ไข</u>                   |
|                                                    |                                    | <u>โบ้</u> เผยแพร่ ทันที <u>แก้ไข</u>                                                                                                    |                               |
|                                                    | เสมือนจริง ข้อความ                 |                                                                                                    |                               |
| 중 🗢 ↔                                              | $\approx$                          | <u>ย้ายไปถังขยะ</u>                                                                                                    | เผยแพร                        |
|                                                    |                                    |                                                                                                    |                               |
|                                                    |                                    | หมวดหมู่                                                                                                    | $\wedge$ $\vee$               |
| 9/                                                 |                                    | หมวดหมู่ทั้งหมด ใช้งานบ                                                                                                    | ่อย                           |
| ons นิเพิอแทรกรูปภาพอัลบัม                         |                                    | <ul> <li>บริการประชาชน</li> <li>ข้อมูลข่าวสารเพื่อส<br/>ชุมชน</li> <li>ข่าวประชาสัมพันธ์</li> <li>คู่มือประชาชน</li> <li>ประกาศข่าว</li> <li>ประกาศจัดซื้อจัดจ้<br/>อบจ.พิษณุโลก</li> </ul> | สร้างการรับรู้สู่<br>,<br>′าง |
|                                                    |                                    | _                                                                                                    |                               |
|                                                    | ฉบับร่างถูกบันทึกแล้วเมื่อ 9:03:39 | รูปแบบ                                                                                                    | ~ ~                           |
| Yes No                                             |                                    | <ul> <li>&gt;&gt;&gt;&gt;&gt;&gt;&gt;&gt;&gt;&gt;&gt;&gt;&gt;&gt;&gt;&gt;&gt;&gt;&gt;&gt;&gt;&gt;&gt;&gt;&gt;&gt;&gt;&gt;&gt;&gt;&gt;&gt;</li></ul>                                         |                               |
| alle                                               |                                    |                                                                                                    |                               |

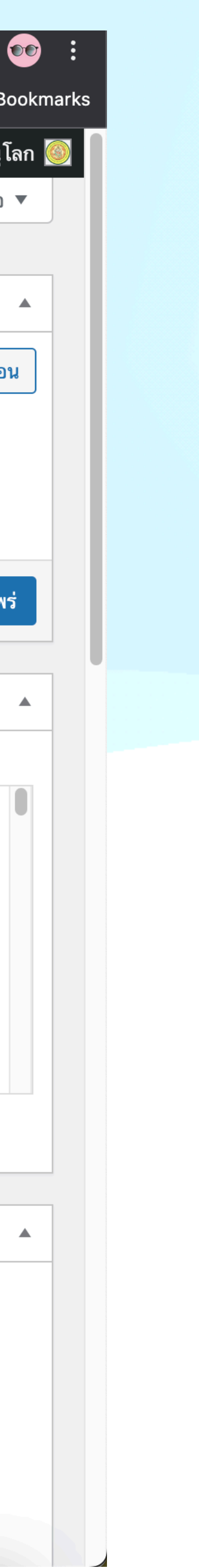

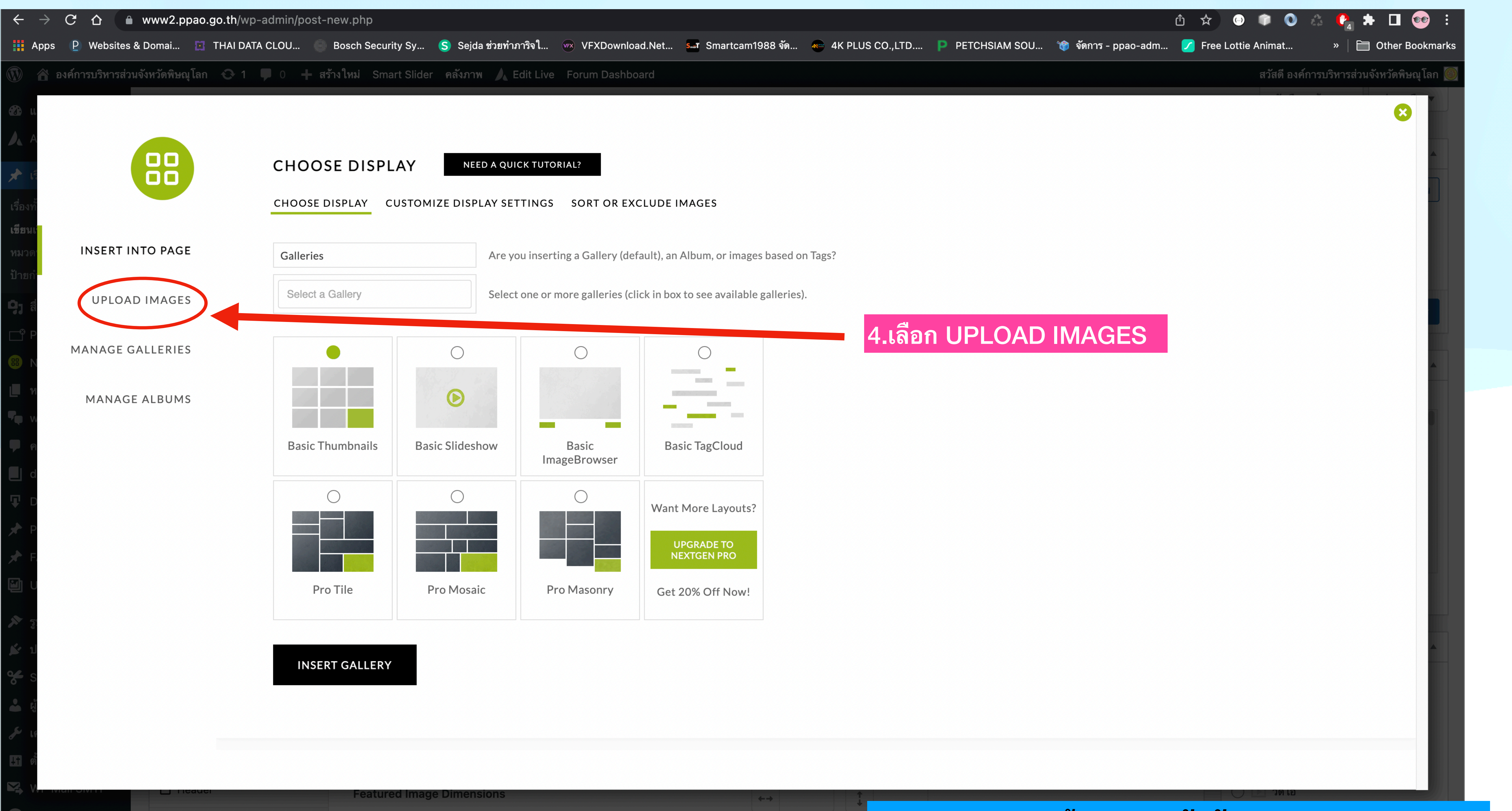

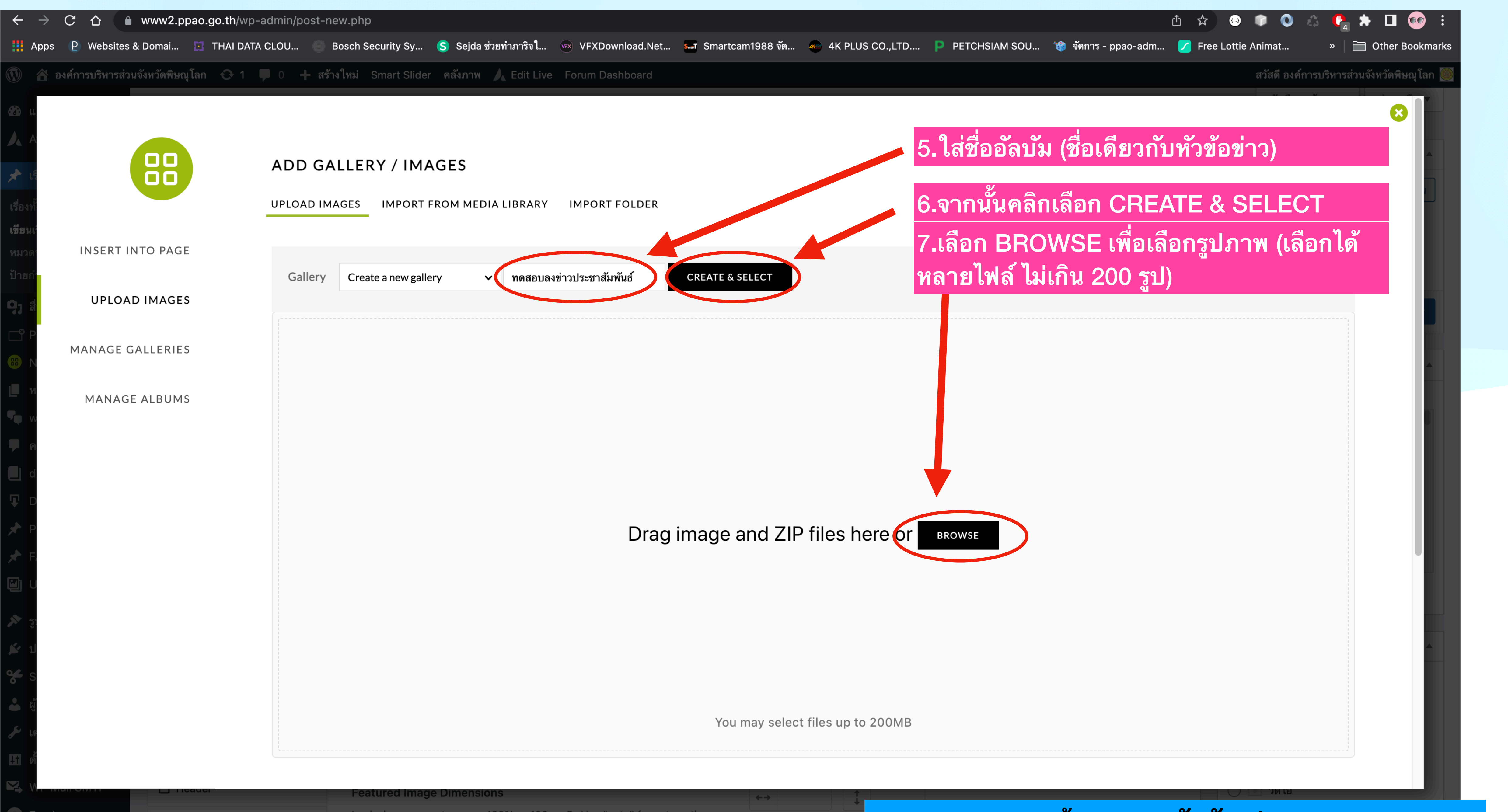

In pixels or percentage, ex: 100% or 100px. Or Use "auto" for automatic

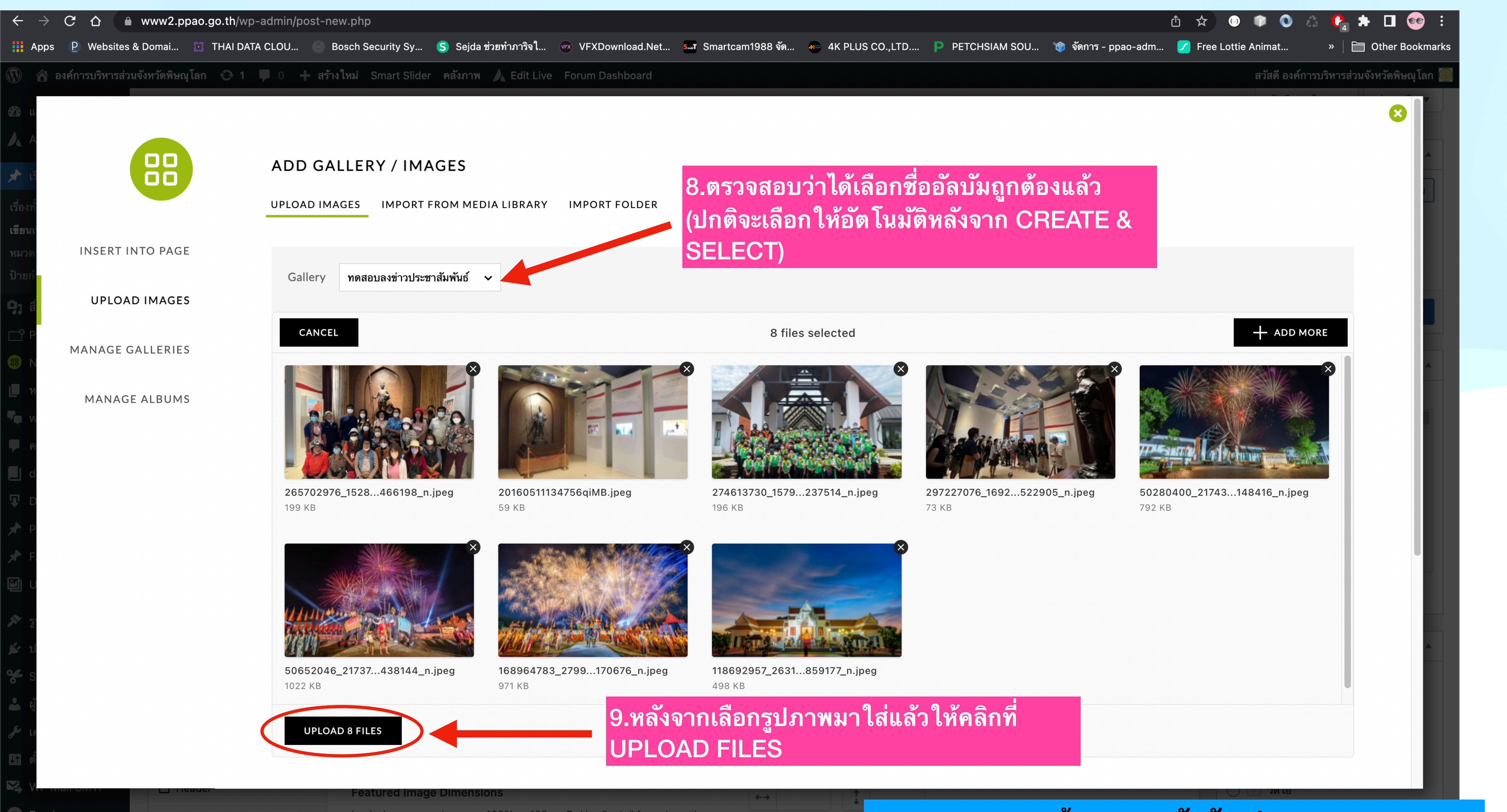

In pixels or percentage, ex: 100% or 100px. Or Use "auto" for automatic

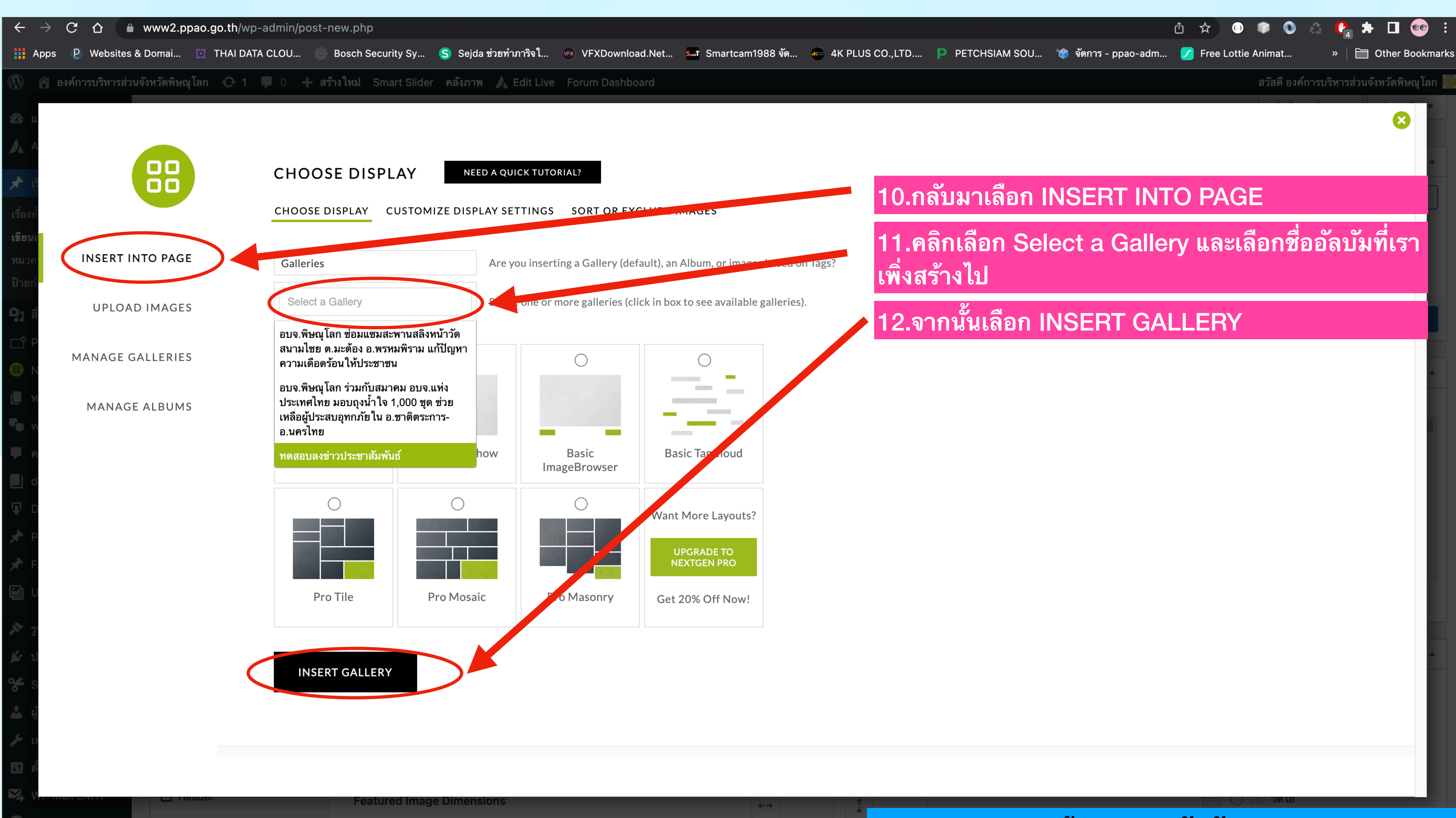

In pixels or percentage, ex: 100% or 100px. Or Use "auto" for automatic

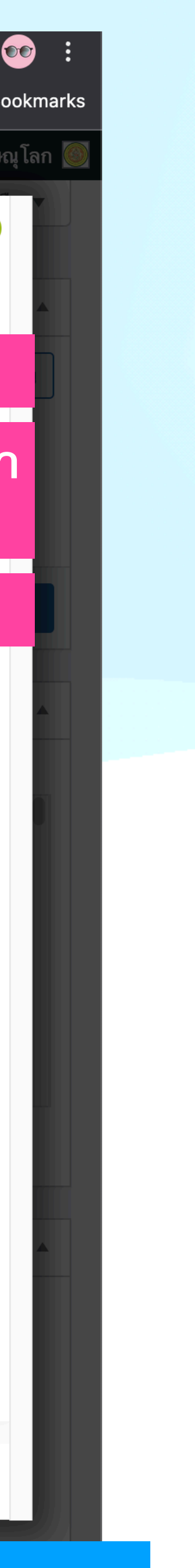

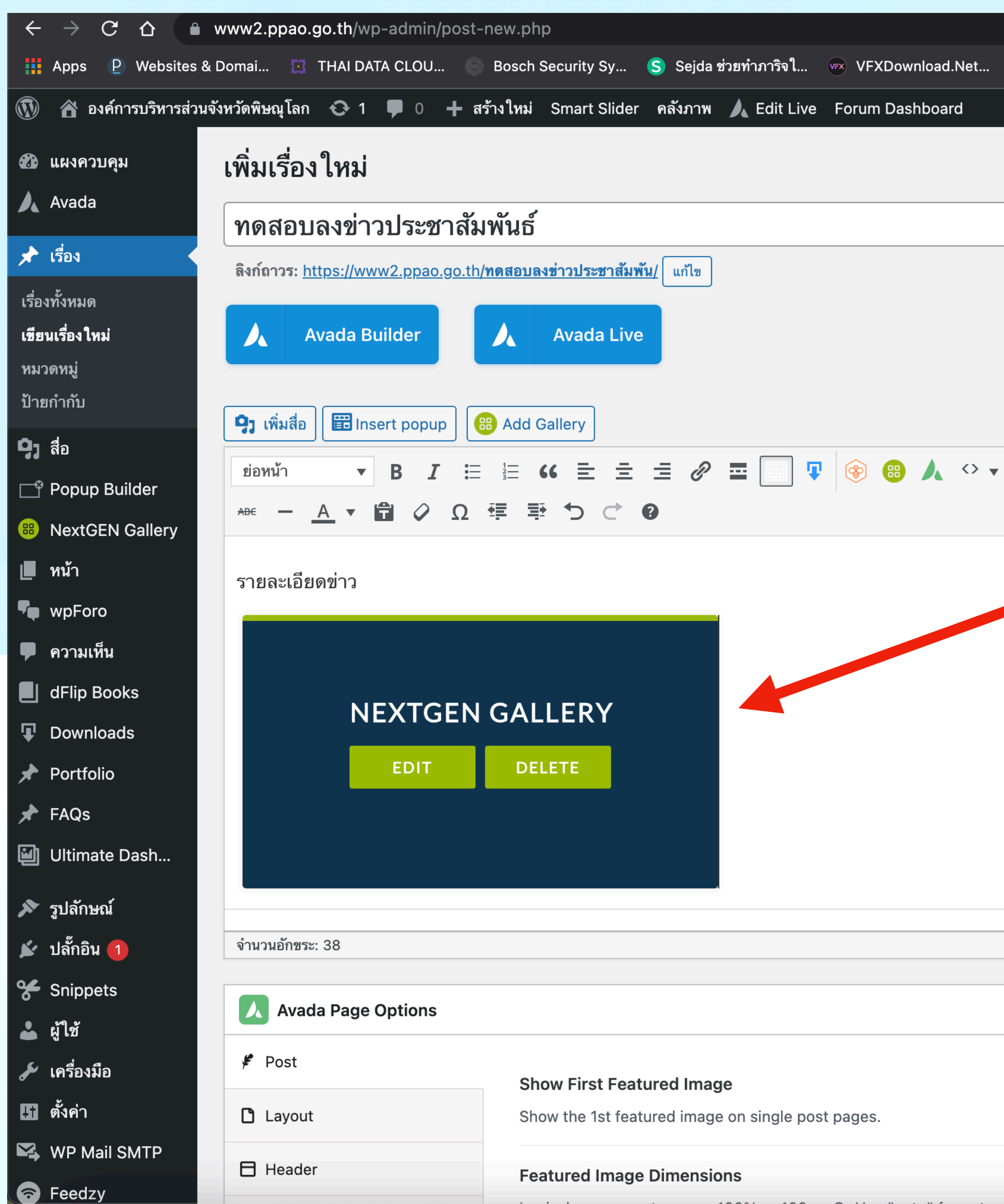

|                                                      | <u>ڻ</u>                          | ☆ 😔 🗊 🛇 👶 🥐                                 | * 🖬 (                  |
|------------------------------------------------------|-----------------------------------|---------------------------------------------|------------------------|
| s Smartcam1988 ຈັດ 🝖 4K PLUS CO.,LTD Ҏ PETCHSIAM SOU | 🐞 จัดการ - ppao-adm 💋             | Free Lottie Animat »                        | 🛅 Other Bo             |
|                                                      |                                   | สวัสดี องค์การบริหารส่วง                    | <b>มจังหว</b> ัดพิษณุโ |
|                                                      |                                   | ตัวเลือกหน้าจอ 🔻                            | ช่วยเหลือ              |
|                                                      |                                   |                                             |                        |
|                                                      |                                   |                                             |                        |
|                                                      |                                   | [WEILW3                                     | ~ •                    |
|                                                      |                                   | บันทึกฉบับร่าง                              | ดูก่อ                  |
|                                                      |                                   | ศ สถานะ: ฉบับร่าง <u>แก้ไข</u>              |                        |
|                                                      |                                   | 💿 การมองเห็บ เผยแพร่ แก้ไข                  | и                      |
|                                                      |                                   |                                             | -                      |
|                                                      | เสมือนจริง ข้อความ                | <u>ווו</u> נשנות <i>כ</i> שנוע <u>נוווש</u> |                        |
|                                                      |                                   | <u>ย้ายไปถังขยะ</u>                         | เผยแพ                  |
|                                                      | <u> </u>                          |                                             |                        |
|                                                      |                                   | หมวดหม่                                     | ~ ~                    |
|                                                      |                                   |                                             |                        |
| 12 สังเอตอะบีออ่องอ้องบังตั้งเงเว                    |                                   | หมวดหมูทงหมด ไชงานบอย                       | 1                      |
|                                                      |                                   | 🗌 บริการประชาชน                             |                        |
|                                                      |                                   | 📄 ข้อมูลข่าวสารเพื่อสร้า                    | เงการรับรู้สู่         |
|                                                      |                                   | ขุมขน<br>✓ ข่าวประชาสัมพันธ์                |                        |
|                                                      |                                   | 🦳 คู่มือประชาชน                             |                        |
| 14.เลือกหมวดหมู่ข่าวประชาสัมพัน                      | ຣ໌ —                              | 🗌 ประกาศข่าว                                |                        |
|                                                      | _                                 | ประกาศจัดซือจัดจ้าง<br>อนอ พิมอเโออ         |                        |
| ห้ามสร้างหมวดหมู่                                    |                                   | ยบง. พษณุ เลก                               |                        |
|                                                      |                                   | <u>T 613 IN UM 3M UM PUM</u>                |                        |
|                                                      |                                   |                                             |                        |
| ର                                                    | บับร่างถูกบันทึกแล้วเมื่อ 9:31:18 | ຽປແບບ                                       | ~ ~                    |
|                                                      |                                   | 💿 📌 มาตรฐาน                                 |                        |
|                                                      | <b>∧ ∨ ▲</b>                      | 🔿 🔛 คลังภาพ                                 |                        |
|                                                      |                                   | 🔘 🖉 ลิงก์                                   |                        |
| Yes No                                               |                                   | 🔘 🎑 รูปภาพ                                  |                        |
|                                                      |                                   | 🔿 🌀 คำกล่าวอ้าง                             |                        |
|                                                      |                                   | 🔿 📡 วีดีโอ                                  |                        |
|                                                      |                                   | 🔵 🥒 เสียง                                   |                        |

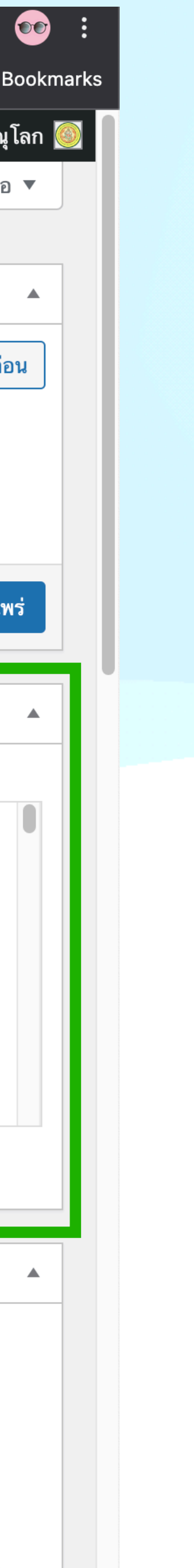

| $\leftarrow \rightarrow C \land \square$ www2.ppao.go.th/wp-admin/post | -new.php                                                                 |
|------------------------------------------------------------------------|--------------------------------------------------------------------------|
| 👬 Apps 🏾 P Websites & Domai 🔄 THAI DATA CLOU 🌑                         | 🛛 Bosch Security Sy 🥵 Sejda ช่วยทำภาริจใ 🖙 VFXDownload.Net               |
| 🛞 🏠 องค์การบริหารส่วนจังหวัดพิษณุโลก 😋 1 🛡 0 🕂 🕯                       | สร้างใหม่ Smart Slider คลังภาพ 🍌 Edit Live Forum Dashboard               |
| 🖵 Popup Builder                                                        | Image Rollover Icons                                                     |
| NextGEN Gallery                                                        | Choose which icons display on this post. Leave empty for default va      |
| 📕 หน้า                                                                 | Link & Zoom.                                                             |
| 🗣 wpForo                                                               | Custom Link URL On Archives                                              |
| 🗭 ความเห็น                                                             | Link URL that will be used on archives either for the rollover link icor |
| dFlip Books                                                            | on the image if follover icons are disabled. Leave blank for post ORL    |
| Downloads                                                              | Open Blog Links In New Window                                            |
| 🖈 Portfolio                                                            | Choose to open the single post page link in a new window.                |
| 🖈 FAQs                                                                 | Show Post Meta                                                           |
| Ultimate Dash                                                          | Choose to show or hide the post meta. Default currently set to Show      |
| 🔊 รูปล้อนอย์                                                           | Show Social Share Box                                                    |
| 🖍 ปอ๊ออิน 🚺                                                            | Choose to show or hide the social share box. Default currently set to    |
| 94 Chinnete                                                            | Show.                                                                    |
| 15.ในหัวข้อรูป                                                         | ไประจำเรื่อง เลือก Set NextGEN fea                                       |
| 🖌 เอรื่องขือ                                                           | Choose to show or hide the author info box. Default currently set to     |
| เพางยางมอ                                                              | Show.                                                                    |
|                                                                        | Show Related Posts                                                       |
|                                                                        | Choose to show or hide related posts on this post. Default currently     |
| reedzy                                                                 |                                                                          |
| YouTube Feed                                                           | Show Comments                                                            |
| RSS Aggregator                                                         | Choose to show or hide comments area. Default currently set to Sho       |
| 🔷 QuadMenu                                                             |                                                                          |
| Slider Revolution                                                      |                                                                          |
| Maps                                                                   |                                                                          |
| Smart Slider                                                           |                                                                          |
| 🕤 ย่อเมนู                                                              |                                                                          |

|             |           |         |             |            |         |        |        |           |        | Û   | \$                     |                         | •                       | 0 2                       | <b>P</b> 4 | *        |          |
|-------------|-----------|---------|-------------|------------|---------|--------|--------|-----------|--------|-----|------------------------|-------------------------|-------------------------|---------------------------|------------|----------|----------|
| sī Smartcan | າ1988 ຈັດ | 🐠 4K PL | US CO.,LTD. | <b>P</b> P | ETCHSIA | M SOU  | 🎁 จัดา | การ - ppa | ao-adm | . 💋 | Free L                 | ottie A                 | Animat.                 |                           | <b>»</b>   | <b>0</b> | ther Bo  |
|             |           |         |             |            |         |        |        |           |        |     |                        | สวั                     | <b>ัสดี</b> องต         | ค์การบร                   | ริหารส่วเ  | เจ้งหวัด | เพิษณุโล |
|             |           |         |             |            |         |        |        |           |        |     | S                      | lider I                 | Revolu                  | ition                     |            | ^        | ~        |
| ue of       | Default   |         |             |            |         |        |        |           | *      |     | B                      | ank Te                  | emplate                 | e                         | OFF        |          |          |
|             |           |         |             |            |         |        |        |           |        |     | SI                     | ide Te                  | mplate                  |                           | defau      | lt 🗸     |          |
| or          |           |         |             |            |         |        |        |           |        |     |                        | •                       | Instal                  | lled V<br>1               | ersio      | n        |          |
|             | Yes       | No      |             |            |         |        |        |           |        |     | •                      | 3                       | Availa<br>6.6.2         | able \                    | Versio     | n        |          |
|             | Default   | Show    | Hide        |            |         |        |        |           |        |     |                        |                         | Un                      | nlock A                   | ll Featu   | res      |          |
| ,           | Default   | Show    | Hide        |            |         |        |        |           |        |     | ູລູງ                   | ไประจำ                  | าเรื่อง                 |                           |            | ^        | ~        |
| tured       | imag      | es      |             |            |         |        |        | -         |        |     | <u>n</u> '<br><u>S</u> | <u>าหนดรู</u><br>et Nex | <u>ปประจำ</u><br>tGEN f | <u>าเรื่อง</u><br>feature | ed imag    | <u>e</u> |          |
|             |           |         |             |            |         |        |        |           |        |     | F                      | eatur                   | ed ima                  | age 2                     |            | ^        | ~        |
| set         | Default   | Show    | Hide        |            |         |        |        |           |        |     | <u>S</u>               | et feat                 | ured ir                 | mage 2                    | 2          |          |          |
|             |           |         |             |            |         |        |        |           |        |     | F                      | eature                  | ed ima                  | age 3                     |            | ^        | ~        |
| w.          | Default   | Show    | Hide        |            |         |        |        |           |        |     | <u>S</u> (             | et feat                 | ured ir                 | mage (                    | 3          |          |          |
|             |           |         |             |            |         |        |        |           |        |     | F                      | eaturo                  | ed ima                  | age 4                     |            | ^        | ~        |
|             |           |         |             |            |         |        |        |           |        |     | <u>S</u> (             | et feat                 | ured ir                 | mage 4                    | 1          |          |          |
|             |           |         |             |            |         |        |        |           |        |     | E                      | ootur                   | od ima                  |                           |            | •        | ~        |
|             |           |         |             | การ        | รใส่า   | หน้ารู | ฐปภ    | าพเ       | หน้า   | ปก  | หรื                    | ้อร                     | าพ                      | เให                       | ល្ង់ខ      | เอง      | ข่า      |

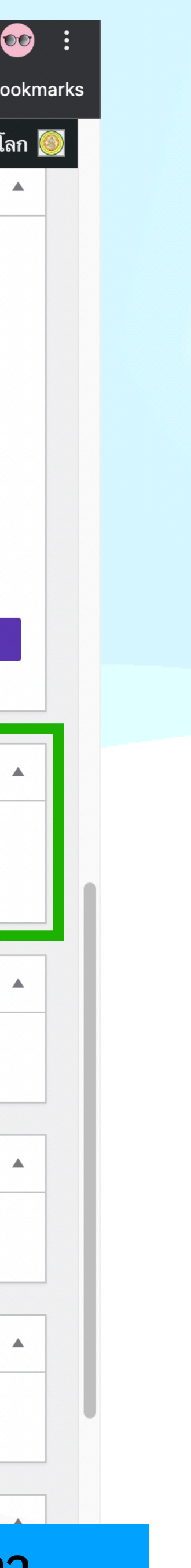

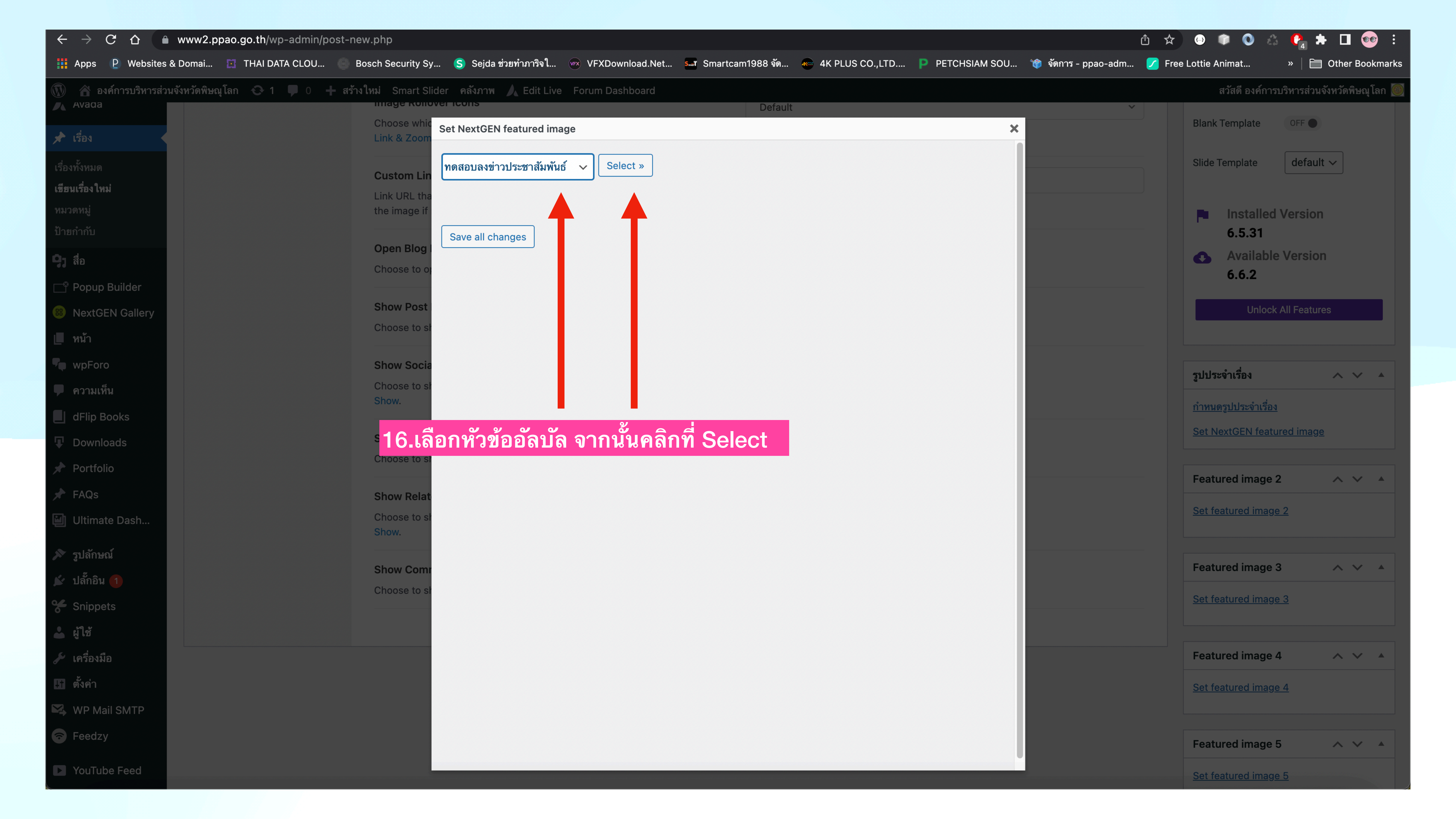

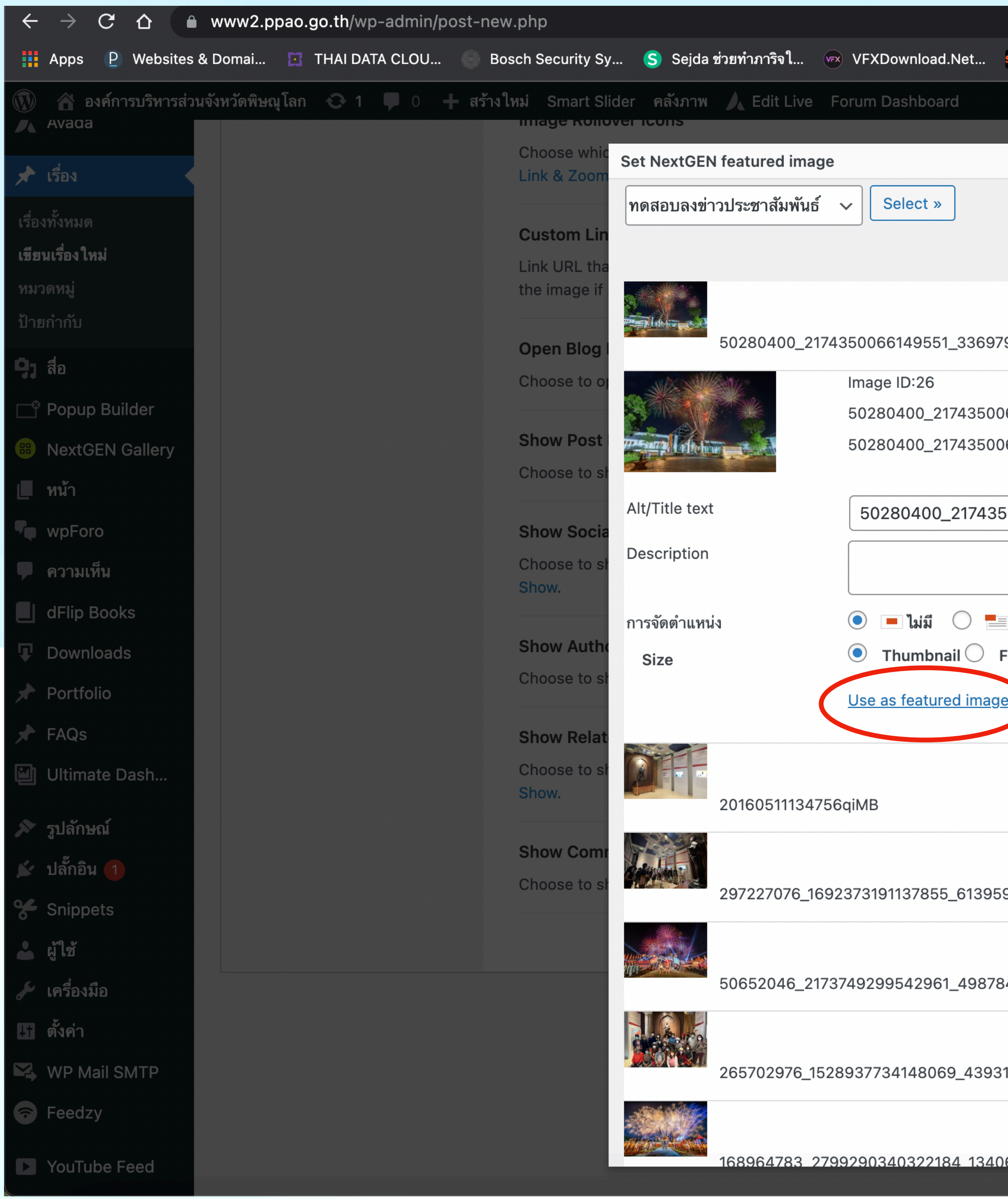

|                                       |                     | Ĉ                   | 🖈 💮 🗊 🔕 🖧          | • 🕐 🛧 🗖 🔇             |
|---------------------------------------|---------------------|---------------------|--------------------|-----------------------|
| 🎫 Smartcam1988 ຈັດ 🕢 4K PLUS CO.,LTD. | 🖻 PETCHSIAM SOU 🎁 🤋 | จัดการ - ppao-adm 👤 | Free Lottie Animat | »   🛅 Other Bo        |
| Default                               |                     |                     | สวัสดี องค์การ     | บริหารส่วนจังหวัดพิษเ |
| Derault                               | ×                   |                     | Blank Template     | OFF                   |
|                                       |                     |                     |                    |                       |
|                                       |                     |                     | Slide Template     | default 🗸             |
|                                       |                     |                     |                    | Version               |
| 90950569148416_n                      | Hide                |                     | 6.5.31             |                       |
|                                       |                     |                     | Available          | Version               |
| 66149551_3369790950569148416_n.jpeg   |                     |                     |                    |                       |
| 66149551_3369790950569148416_n        |                     |                     | Unlock             | All Features          |
| 50066149551_3369790950569148416_n     |                     |                     | ອ                  | ด <b> </b>            |
|                                       | =1/.คลกา            | n Show ขอ           | เงรูบทตองการ       | เซเบนหเ               |
|                                       | ปก                  |                     |                    |                       |
| ซ้าย 🔿 📕 ตรงกลาง 🔿 📑 ขวา              |                     |                     | Set NextGEN featu  | <u>ired image</u>     |
| Full size O Singlepic                 |                     |                     |                    |                       |
| e<br>เส่เขา รยง                       | 18.คลิกเ            | ลิอก Use a          | s featured in      | nage                  |
|                                       |                     |                     | Set featured image | <u>a 2</u>            |
|                                       | Show                |                     |                    |                       |
|                                       |                     |                     | Featured image 3   | 3 ^ ~                 |
| 93041780522905_n                      | Show                |                     | Set featured image | <u>e 3</u>            |
|                                       |                     |                     |                    |                       |
| 4275890438144_n                       | Show                |                     | Eeatured image 4   | 4 ~ ~                 |
|                                       |                     |                     |                    |                       |
| 1/3620831/66198 n                     | Show                |                     | Set featured image | <u>3 4</u>            |
| 140020001400100_ft                    |                     |                     |                    |                       |
|                                       | Chow                |                     | Featured image s   | 5 ^ ~                 |
| 606337739170676 n                     | <u>5110W</u>        |                     | Set featured image | <u>ə 5</u>            |

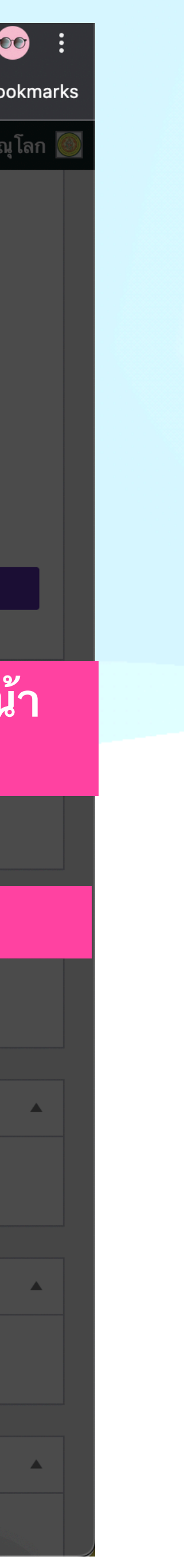

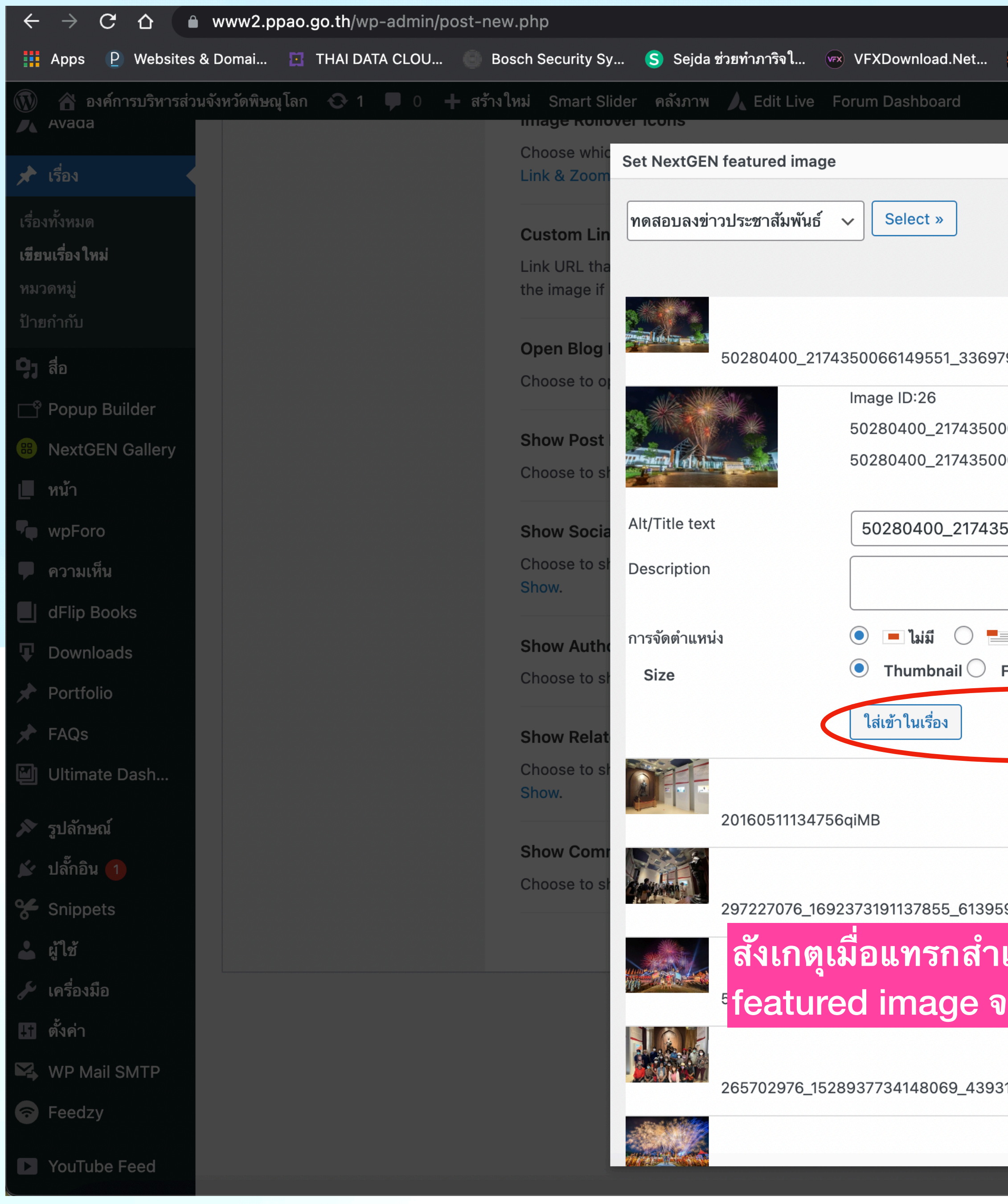

| ระส Smartcam1988 จัด 🦛 4K PLUS CO.,LTD                                  | PETCHSIAM SOU | (<br>ชัติ จัดการ - ppao-adm | 🖞 ☆ 😔 🗊 🔕 🖧 🕐 🛔 🗖 🤅                                           |
|-------------------------------------------------------------------------|---------------|-----------------------------|---------------------------------------------------------------|
|                                                                         |               |                             | สวัสดี องค์การบริหารส่วนจังหวัดพิษ                            |
| Default                                                                 | ×             |                             | Blank Template OFF  Slide Template default  Installed Version |
| 790950569148416_n                                                       | Hide          | 19.คลิกปิด                  | 6.5.31<br>Available Version<br>6.6.2                          |
| 066149551_3369790950569148416_n.jpeg<br>066149551_3369790950569148416_n |               |                             | Unlock All Features                                           |
| 50066149551_3369790950569148416_n                                       |               |                             | รูปประจำเรื่อง 🔨 🗸                                            |
| ิซ้าย ◯ 📕 ตรงกลาง ◯ 📑 ขวา<br>Full size ◯ Singlepic                      |               |                             |                                                               |
|                                                                         |               |                             |                                                               |
|                                                                         | <u>Show</u>   |                             | กดที่รูปเพื่อแก้ไขหรืออัปเดต<br><u>ลบรูปประจำเรื่อง</u>       |
| 9304 <mark>780522905_n ج عرب الم</mark>                                 | Show          |                             | Featured image 2                                              |
| เรจขอความ Use as<br>รหายไป                                              | <u>Show</u>   |                             | Set featured image 2                                          |
| 3143620831466198_n                                                      | Show          |                             | Featured image 3 🔨 🔨                                          |
|                                                                         |               |                             | Set featured image 3                                          |

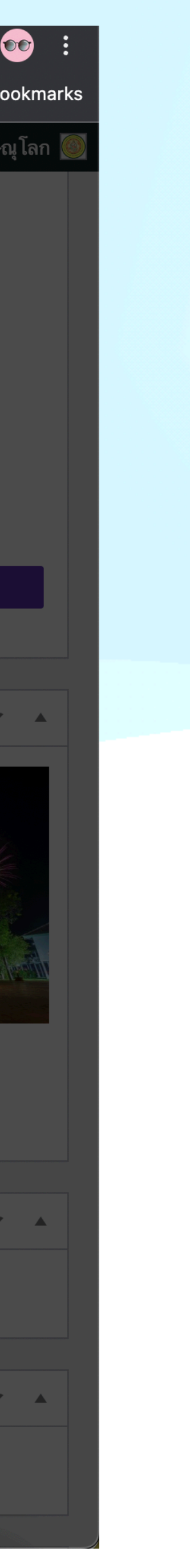

| $\leftrightarrow$ $\rightarrow$ C $\Delta$ $\triangleq$ www2.ppao.go.th/wp-admin/post-new | w.php                                                                                                    |
|-------------------------------------------------------------------------------------------|----------------------------------------------------------------------------------------------------|
| 👖 Apps 🛛 P Websites & Domai 🔀 THAI DATA CLOU 🔘 Be                                         | osch Security Sy <mark>S</mark> Sejda ช่วยทำภาริจใ ඟ VFXDownload.Net ร                                                                                                    |
| <ul> <li>พิ องค์การบริหารส่วนจังหวัดพิษณุโลก 😯 1 🛡 0 + สร้าง</li> <li>Avaua</li> </ul>    | ใหม่ Smart Slider คลังภาพ 人 Edit Live Forum Dashboard<br>Link URL that will be used on archives either for the rollover link icon<br>on the image if rollover icons are disabled. Leave blank for post URL. |
| เรื่องทั้งหมด<br>เขียนเรื่องใหม่                                                          | <b>Open Blog Links In New Window</b><br>Choose to open the single post page link in a new window.                                                                                                    |
| หมวดหมู่<br>ป้ายกำกับ                                                                     | Show Post Meta<br>Choose to show or hide the post meta. Default currently set to Show.                                                                                                    |
| <b>ງ</b> ສື່ຍ<br>Popup Builder<br>Bin NextGEN Gallery                                     | Show Social Share Box<br>Choose to show or hide the social share box. Default currently set to<br>Show.                                                                                                    |
| <ul> <li>หน้า</li> <li>พpForo</li> <li>ความเห็น</li> </ul>                                | Show Author Info Box<br>Choose to show or hide the author info box. Default currently set to<br>Show.                                                                                                    |
| <ul> <li>dFlip Books</li> <li>Downloads</li> <li>Portfolio</li> </ul>                     | Show Related Posts<br>Choose to show or hide related posts on this post. Default curren<br>to Show.                                                                                                    |
| <ul><li>★ FAQs</li><li>Witimate Dash</li></ul>                                            | Show Comments<br>Choose to show or hide comments area. Default currently set to Show                                                                                                    |
| <ul> <li>≫ รูปลักษณ์</li> <li>มล้๊กอิน 1</li> <li>Snippets</li> </ul>                     |                                                                                                    |
| <ul> <li>▲ ผู้ใช้</li> <li>✓ เครื่องมือ</li> <li>➡ ดั้งค่า</li> </ul>                     |                                                                                                    |
| WP Mail SMTP                                                                              |                                                                                                    |

YouTube Feed

| s <b>⊤</b> Smartca | m1988 จ <b>ั</b> ด | \land 4K PI | LUS CO.,LTD  | P PETCHSI         | AM SOU | 🎲 จัดการ - | ppao-adm | û☆ | )<br>e Lottie             | 🗊 💽 -                                | * 🖗<br>*   F     | 🖈             | ner Bo |
|--------------------|--------------------|-------------|--------------|-------------------|--------|------------|----------|----|---------------------------|--------------------------------------|------------------|---------------|--------|
| _                  |                    |             |              |                   |        | •          |          |    | ଟ                         | เวัสดี องค์การ:                      | <br>บริหารส่วนจํ | <br>เ้งหวัดท์ | งษณุโ  |
| n or<br>           |                    |             |              |                   |        |            |          |    | •                         | Installed<br>6.5.31                  | Version          |               |        |
|                    | Yes                | No          |              |                   |        |            |          |    | 0                         | Available<br>6.6.2                   | Version          | 1             |        |
| v.                 | Default            | Show        | Hide         |                   |        |            |          |    |                           | Unlock                               | All Feature      | s             |        |
| 0                  | Default            | Show        | Hide         |                   |        |            |          |    | รูปประช                   | จำเรื่อง                             |                  | ~             | ~      |
|                    | Default            | Show        | Hide         |                   |        |            |          |    |                           |                                      |                  |               |        |
|                    | Default            | Show        | Hide         |                   |        |            |          |    |                           |                                      |                  | Ĵ             |        |
| สังเกตุ            | รูปประ             | ะจำเรี      | คล<br>องจะต้ | <b>้องขึ้นแ</b> ร | บบใน   | ภาพ        |          |    | กดที่รูป<br><u>ลบรูปป</u> | เพื่อแก้ไขหรืออ<br><u>ระจำเรื่อง</u> | วัปเดต           |               |        |
| ow.                | Default            | Show        | Hide         |                   |        |            |          |    | Featu                     | red image 2                          | 2                | ~             | ~      |
|                    |                    |             |              |                   |        |            |          |    | <u>Set fea</u>            | itured image                         | <u>2</u>         |               |        |
|                    |                    |             |              |                   |        |            |          |    | Featu                     | red image 3                          | 3                | ^             | ~      |
|                    |                    |             |              |                   |        |            |          |    | <u>Set fea</u>            | ntured image                         | <u>9 3</u>       |               |        |
|                    |                    |             |              |                   |        |            |          |    | Featu                     | red image 4                          | 1                | ~             | ~      |
|                    |                    |             |              |                   |        |            |          | :  | Set fea                   | <u>itured image</u>                  | <u>4</u>         |               |        |
|                    |                    |             |              |                   |        |            |          |    | Footu                     | rad imaga B                          |                  |               |        |

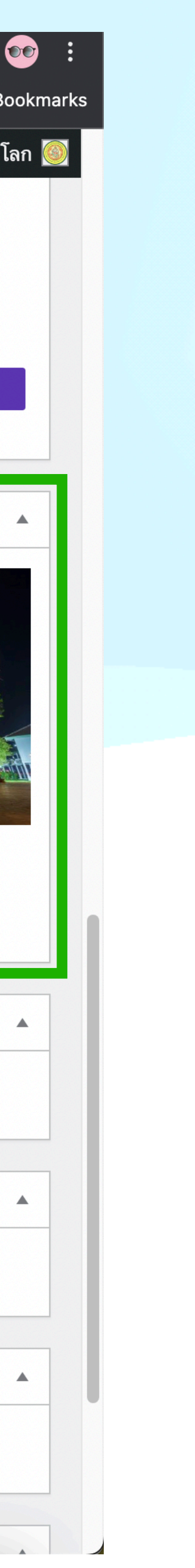

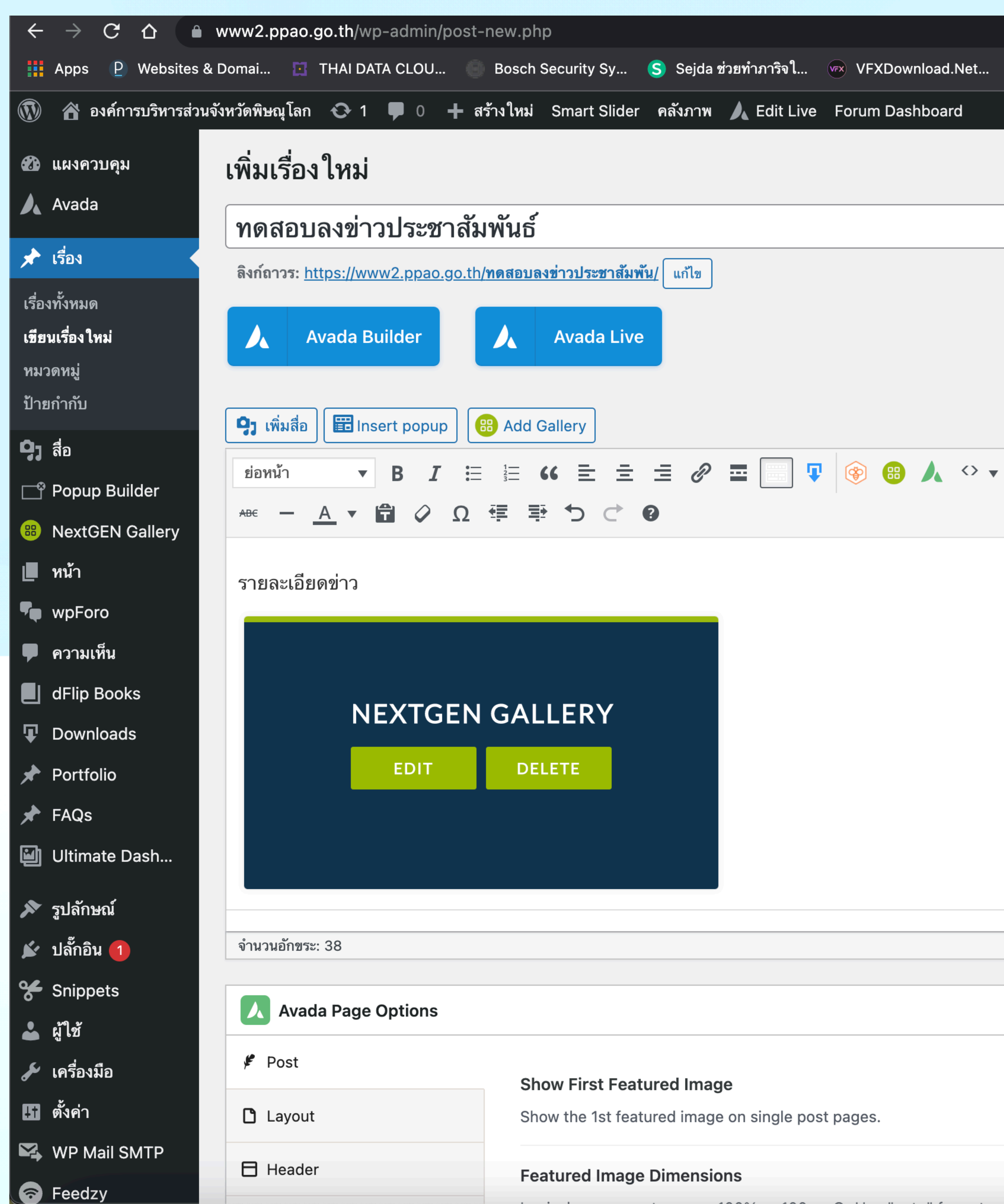

|                    |                   |                 | Û                           | ☆ 😔 📦 🔕              | 🛆 🥐 🛧 🗖                  | (      |
|--------------------|-------------------|-----------------|-----------------------------|----------------------|--------------------------|--------|
| s Smartcam1988 จัด | 🐠 4K PLUS CO.,LTD | P PETCHSIAM SOU | 🐞 จัดการ - ppao-adm         | 🖊 Free Lottie Animat | »   🛅 Other I            | Bo     |
|                    |                   |                 |                             | สวัสดี องค์ก         | าารบริหารส่วนจังหวัดพิษณ | เโ     |
|                    |                   |                 |                             | ตัวเลือก             | หน้าจอ ▼ ช่วยเหลือ       | ן<br>פ |
|                    |                   |                 |                             |                      |                          | -      |
|                    |                   |                 |                             | <b>.</b>             |                          |        |
|                    |                   |                 |                             | เผยแพร               | ~ ~                      |        |
|                    |                   |                 |                             | บันทึกฉบับร่าง       | ดูก่า                    | ອາ     |
|                    |                   |                 |                             | 📍 สถานะ: ฉบับ        | ้<br>ร่าง <u>แก้ไข</u>   |        |
|                    |                   |                 |                             | 👁 การมองเห็บ:        | เผยแพร่ แก้ไข            |        |
|                    |                   |                 |                             |                      | ແລ້ງສ                    |        |
|                    |                   |                 | เสมือนจริง ข้อความ          |                      | <u>1671 (2)</u>          |        |
|                    |                   |                 |                             | <u>ย้ายไปถังขยะ</u>  | เผยแา                    | WS     |
|                    |                   |                 | <u> </u>                    |                      |                          |        |
|                    |                   |                 |                             | หมวดหมู่             | ~ ~                      |        |
| 20                 | เมื่อทุกอย่าง     | เรียบร้อยให้    | ้ดลิก เยยแพร่               | 22120                | ใต้งานบ่าย               |        |
| 20                 |                   |                 |                             | ทมู่กายผต            | 120 1000                 |        |
|                    |                   |                 |                             | 🗌 บริการประ          | ชาชน                     |        |
|                    |                   |                 |                             | ขอมูลข<br>ชมชน       | าวสารเพอสรางการรบรูสู    |        |
|                    |                   |                 |                             | 👽 ข่าวประ            | ซาสัมพันธ์               |        |
|                    |                   |                 |                             | 🦳 คู่มือปร           | ะชาชน                    |        |
|                    |                   |                 |                             | 🗌 ประกาศ             | เข่าว<br>                |        |
|                    |                   |                 |                             | อบจ.พิษณโ            | าจดชอจดจาง<br>ลก         |        |
|                    |                   |                 |                             | + สร้างหมวดหม่ใ      | ทม่                      |        |
|                    |                   |                 |                             |                      |                          | _      |
|                    |                   |                 | vi va va osta               |                      |                          |        |
|                    |                   | 1               | งบบรางถูกบนทกแลวเมอ 9:31:18 | ້ລູກແກກ              | ~ ~                      |        |
|                    |                   |                 | ~ ~ A                       | 💽 🖈 มาตรฐา           | น                        |        |
|                    |                   |                 |                             | 🗌 🔿 🔛 คลังภาพ        | 1                        |        |
|                    |                   |                 |                             | 🔵 🖉 ລິงก์            |                          |        |
| Yes                | No                |                 |                             | 🔘 🎽 รูปภาพ           | <u>ع</u>                 |        |
|                    |                   |                 |                             |                      | 0.14                     |        |
| <b>~~</b>          |                   |                 |                             | 0 D 12 010           |                          |        |
|                    |                   |                 |                             | C CULU               |                          |        |

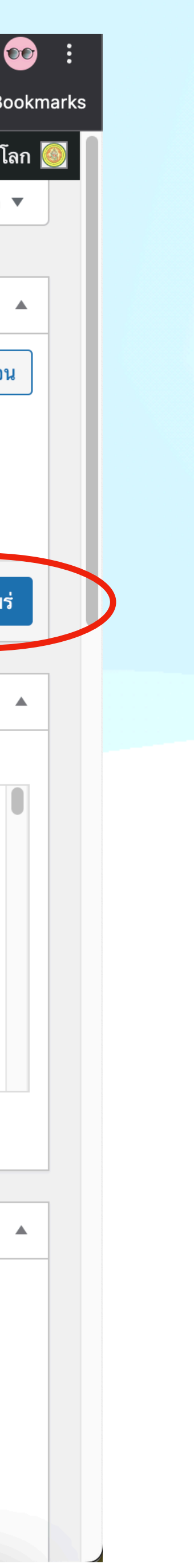

## งานเพิ่มป้ายประกาศใหญ่ (Slideshow) ขนาดรูปภาพ 1170 px x 500 px

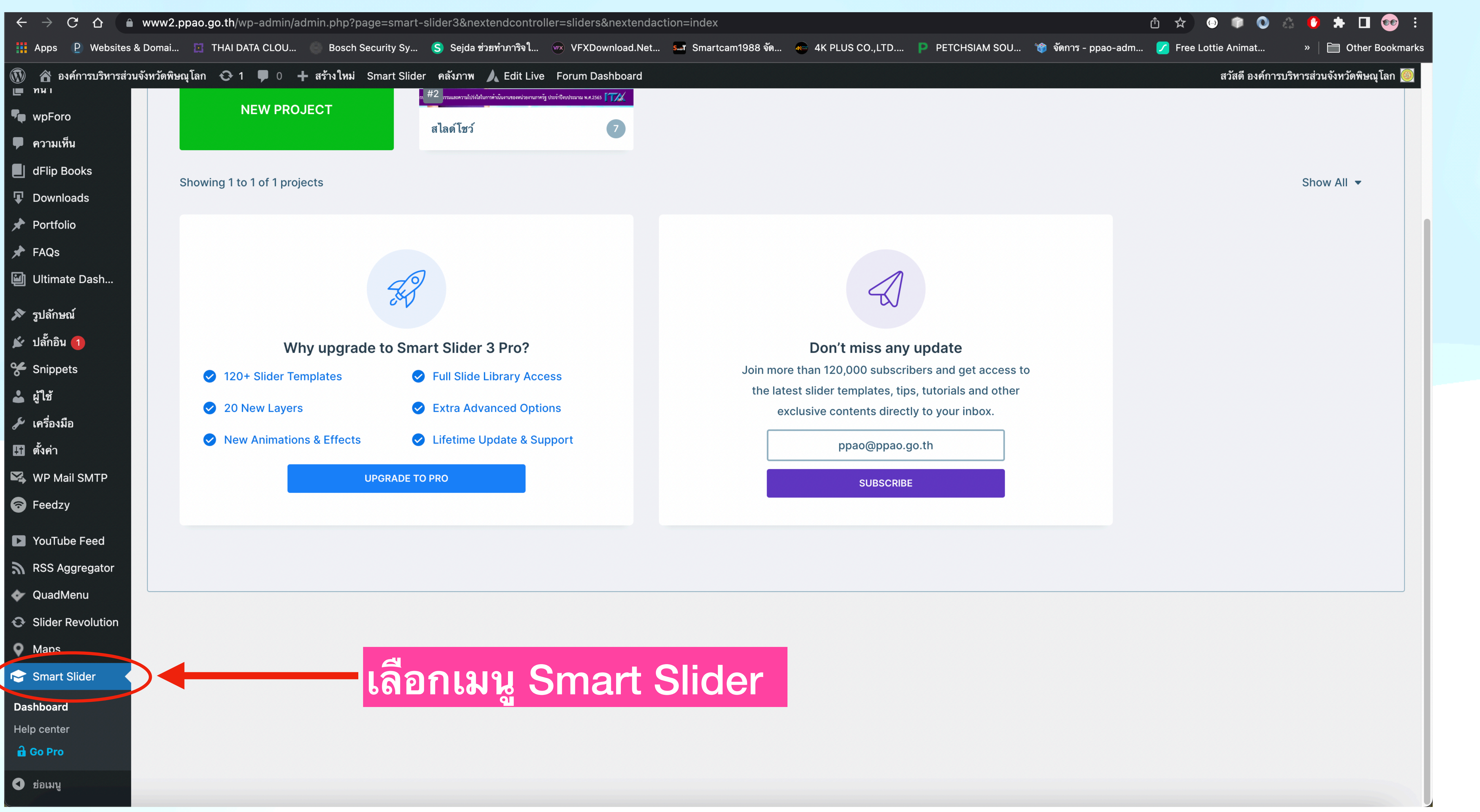

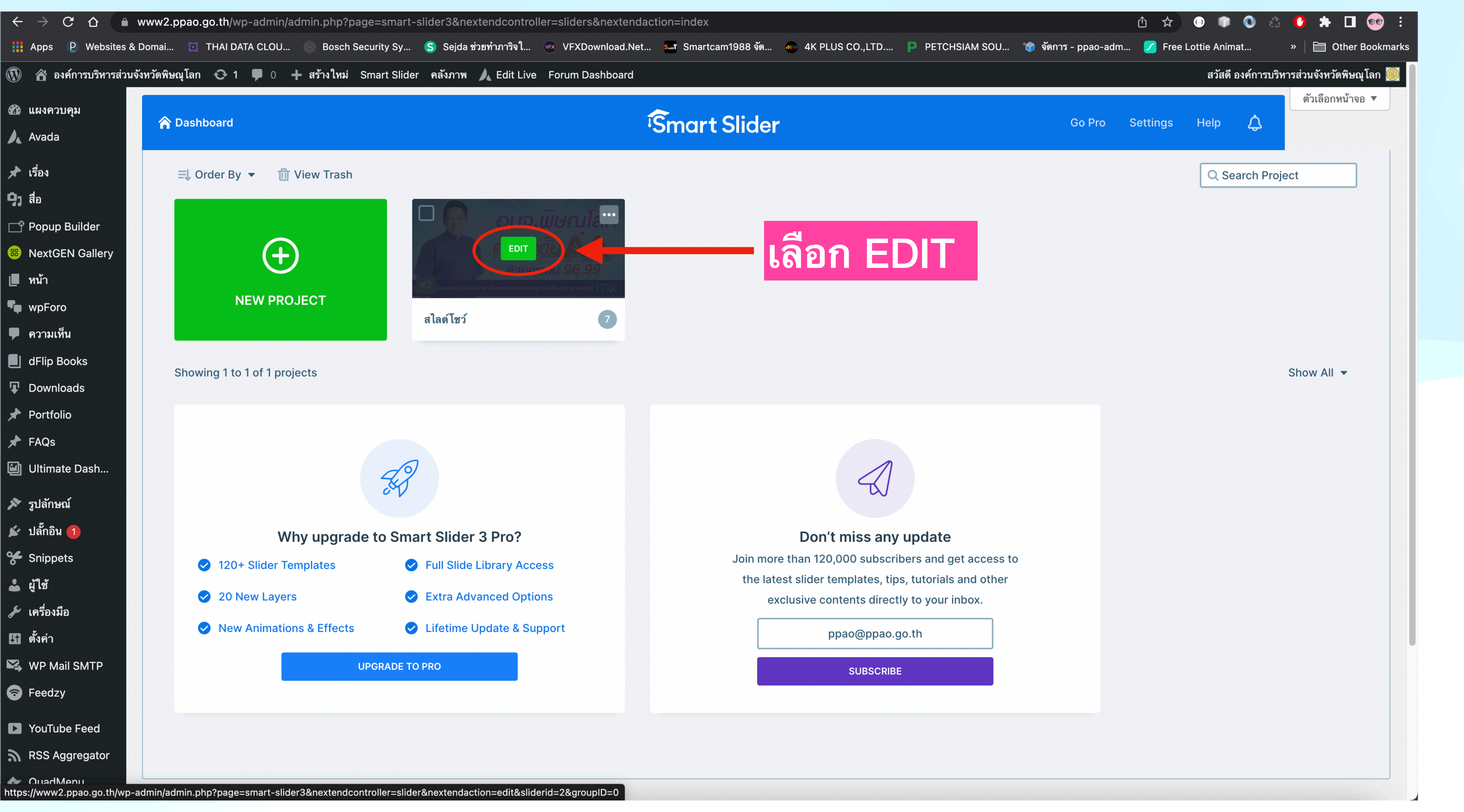

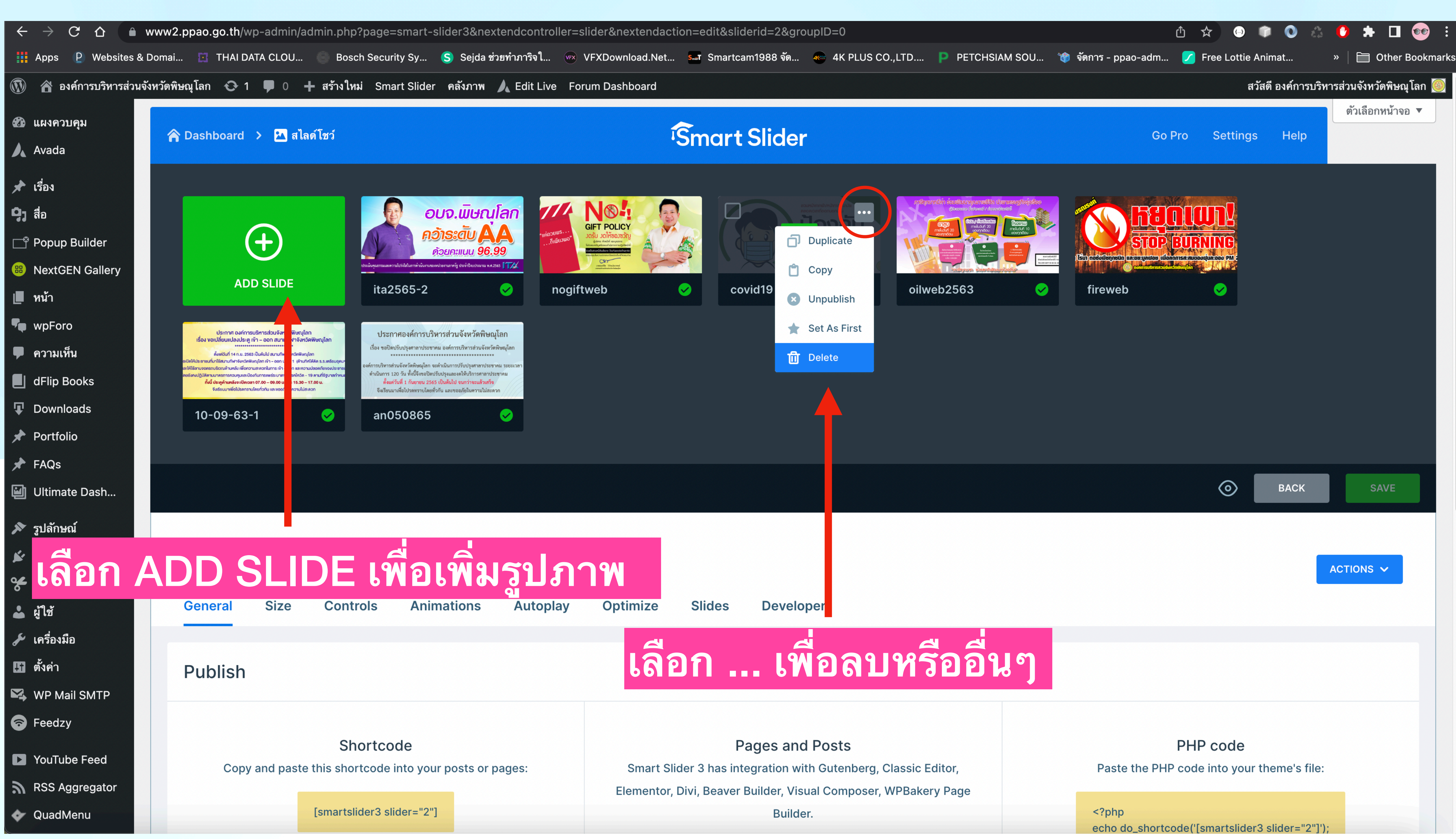

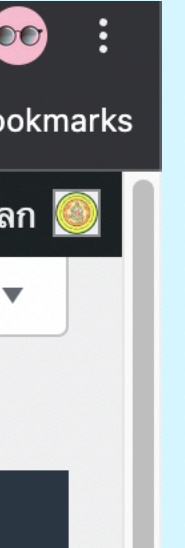

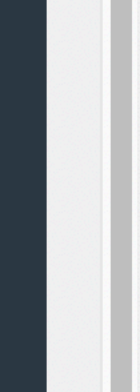

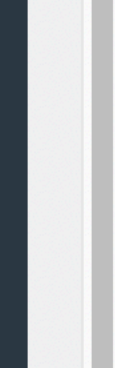

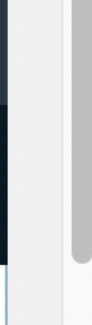

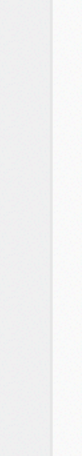

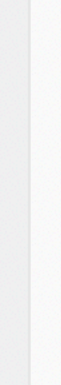

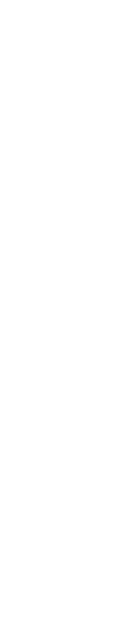

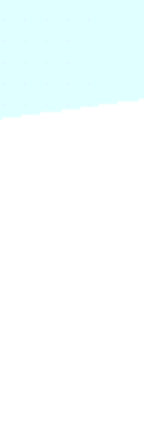

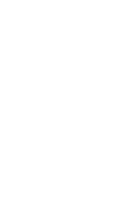

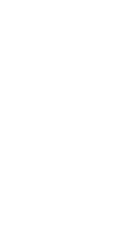

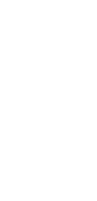

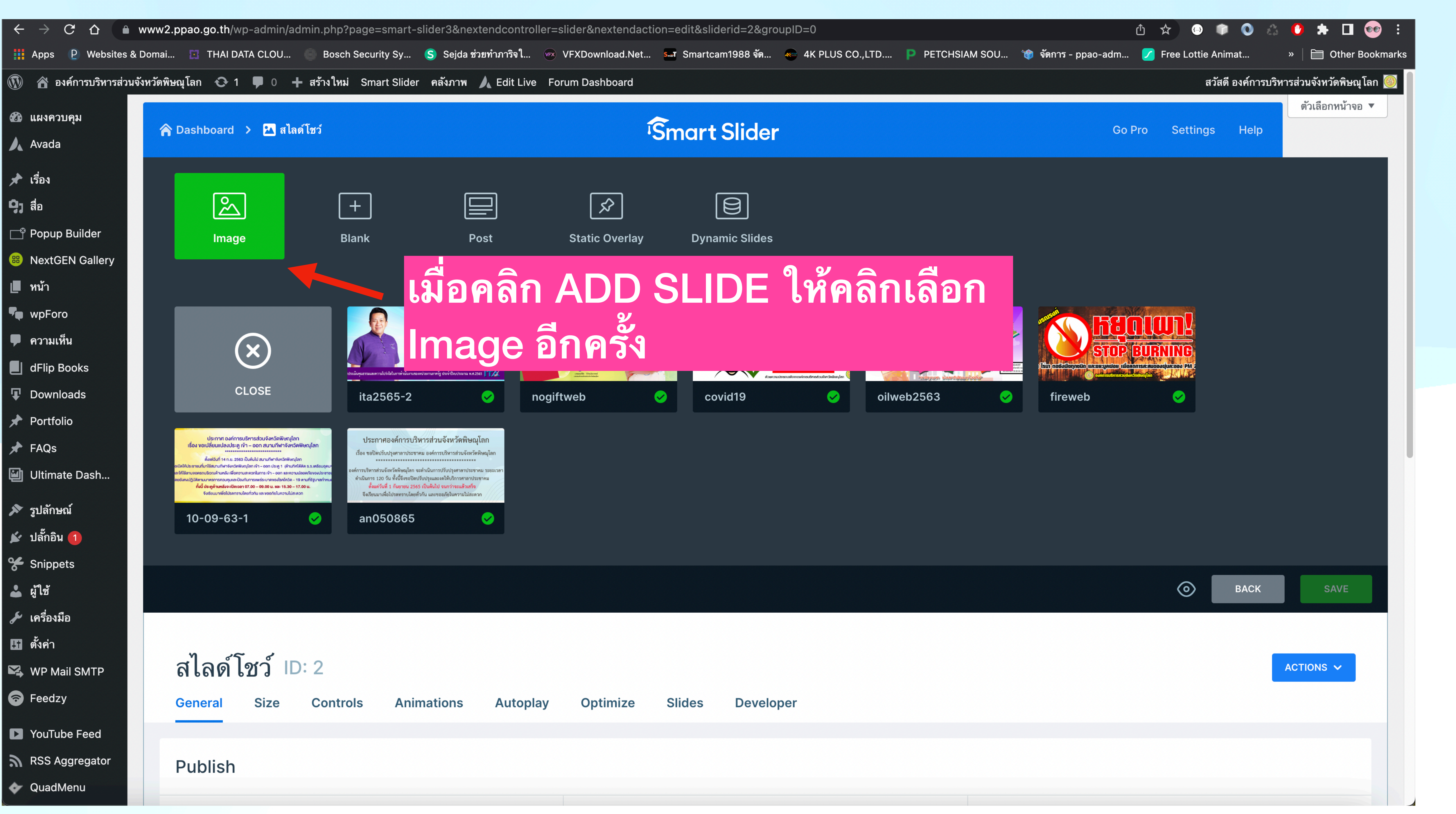

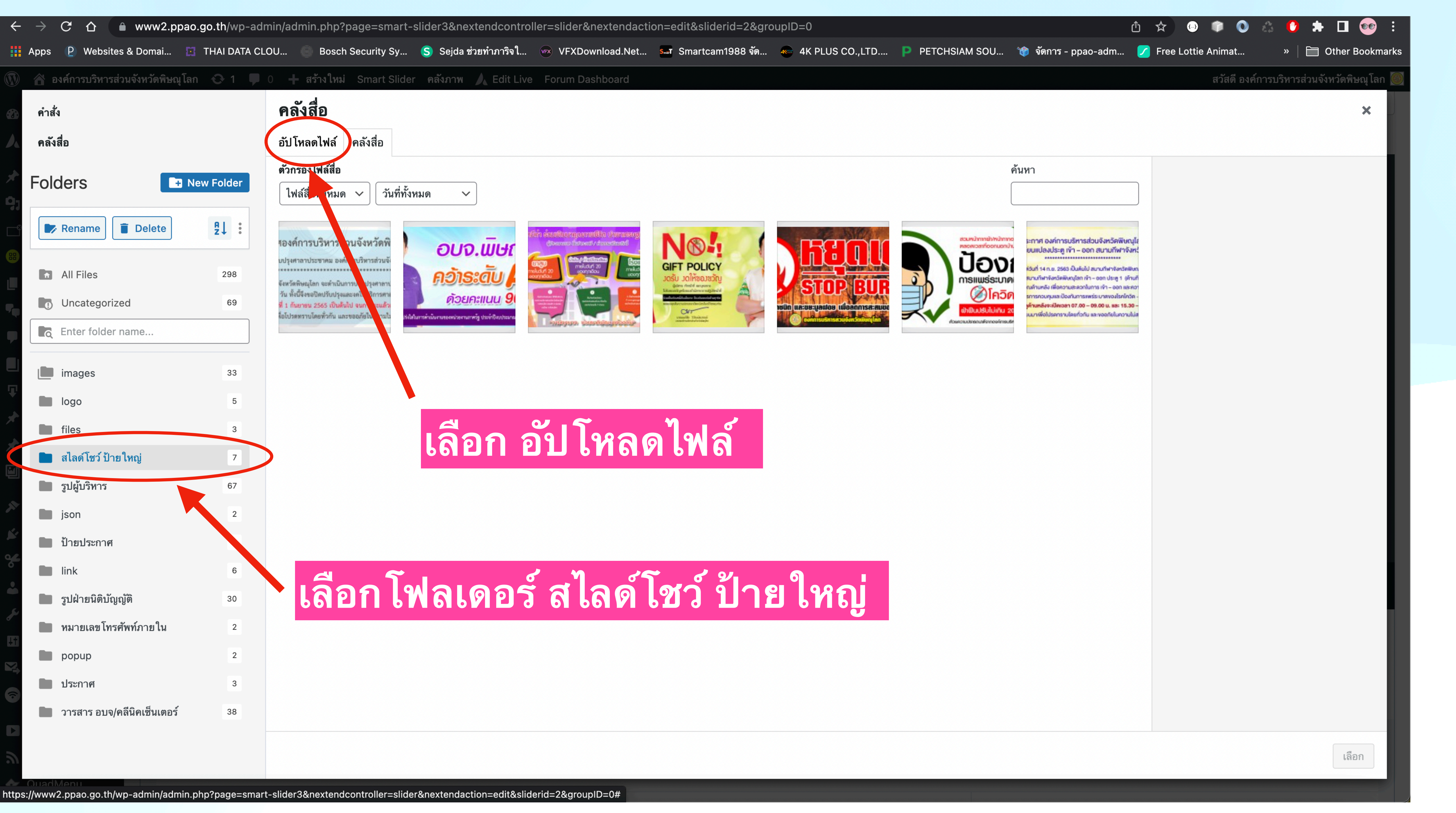

| ←        | $\rightarrow$ G |           | ● www2.p       | opao.go.t | h/wp-adr   | nin/admin.php? | page=smart-s   | slider3&next | endcontrolle | r=slider&n | extendact | ior |
|----------|-----------------|-----------|----------------|-----------|------------|----------------|----------------|--------------|--------------|------------|-----------|-----|
|          | Apps 🏼 P        | Website   | es & Domai     | 🖾 тни     | AI DATA CL | OU 🕒 Boscl     | n Security Sy  | S Sejda ช่วย | ยทำภาริจใ    | 🛪 VFXDow   | nload.Net |     |
|          | \land องค์ก     | ารบริหารล | ส่วนจังหวัดพิษ | ณุโลก €   | <b>1</b>   | 0 🕂 สร้างใหม   | i Smart Slider | คลังภาพ      | Live         | Forum Das  | hboard    |     |
| <b>æ</b> | คำสั่ง          |           |                |           |            | คลังสื่อ       |                |              |              |            |           |     |
|          | คลังสื่อ        |           |                |           |            | อัปโหลดไฟล์    | คลังสื่อ       |              |              |            |           |     |
| *        |                 |           |                |           |            |                | 1              |              |              |            |           |     |
| 9,       |                 |           |                |           |            |                |                |              |              |            |           |     |
|          |                 |           |                |           |            |                |                |              |              |            |           |     |
|          |                 |           |                |           |            |                |                |              |              |            |           |     |
|          |                 |           |                |           |            |                |                |              |              |            |           |     |
|          |                 |           |                |           |            |                |                |              |              |            |           |     |
|          |                 |           |                |           |            |                |                |              |              |            |           |     |
|          |                 |           |                |           |            |                |                |              |              |            |           |     |
|          |                 |           |                |           |            |                |                |              |              |            |           |     |
| *        |                 |           | ຸລາ            |           |            | 5794           |                | ລັງໂ         |              |            |           |     |
| Í        |                 | 561       | 2116           | A 6       |            |                | P V D          | UD 6         |              |            |           |     |
| *        |                 | สัง       | เ ก ต          |           | ho         | 000            | fold           | or a         | งลง          |            |           |     |
|          |                 | 61 N      | 6117           |           |            | 030            |                |              |              |            |           |     |
| Š        |                 | ۱۹۱۹      | น ส            | ไล        | ด์โจ       | หว้ ำไ         | าฅใง           | หถ่          |              |            |           |     |
| •        |                 |           |                |           |            |                |                |              |              |            |           |     |
| s        |                 |           |                |           |            |                |                |              |              |            |           |     |
| ¥†       |                 |           |                |           |            |                |                |              |              |            |           |     |
|          |                 |           |                |           |            |                |                |              |              |            |           |     |
| 1        |                 |           |                |           |            |                |                |              |              |            |           |     |
|          |                 |           |                |           |            |                |                |              |              |            |           |     |

![](_page_34_Picture_2.jpeg)

![](_page_34_Figure_3.jpeg)

![](_page_34_Picture_5.jpeg)

![](_page_35_Picture_0.jpeg)

![](_page_36_Picture_0.jpeg)

![](_page_36_Picture_4.jpeg)

## งานวารสาร อบจ/คลิ่นิคเซ็นเตอร์

![](_page_38_Picture_0.jpeg)

![](_page_39_Picture_0.jpeg)

|                                                               | <b>^</b>                   |                                                            |                                    |
|---------------------------------------------------------------|----------------------------|------------------------------------------------------------|------------------------------------|
| ระสา Smartcam1988 จัด 🦛 4K PLUS CO.,LTD Ҏ PETCHSIAM SOU 🎲 จัด | 🎒 🖍<br>ดการ - ppao-adm 🖊 F | ree Lottie Animat                                          | <ul> <li>»   = Other Bo</li> </ul> |
|                                                               |                            | สวัสดี องค์การบริห                                         | ารส่วนจังหวัดพิษณุโ                |
|                                                               |                            |                                                            | ตัวเลือกหน้าจอ                     |
|                                                               |                            | Shortcode                                                  | ~ ~                                |
| สชื่อวารสาร                                                   | ~ ~ *                      | Save Post to generate                                      | shortcode.                         |
|                                                               |                            | เผยแพร่                                                    | ~ ~                                |
| ลื่ออหมาดหม่                                                  |                            | บันทึกฉบับร่าง                                             |                                    |
|                                                               |                            | 📍 สถานะ: ฉบับร่าง <u>แก้ไ</u>                              | <u>.ข</u>                          |
|                                                               |                            | การมองเหน: เผยแพร<br>เมื่อ<br>เผยแพร่ ทันที แก้ไข          | รั <u>แกเข</u>                     |
| โสเอกสาร PDF                                                  |                            |                                                            | เผยแพร                             |
| ส่รูปภาพปกวารสาร                                              |                            | หมวดหมู่                                                   | ~ ~                                |
|                                                               |                            | หมวดหมู่ทั้งหมด ใช้งา                                      | านบ่อย                             |
|                                                               |                            | <ul> <li>วารสาร คลีนิคเซ็น</li> <li>วารสาร อบจ.</li> </ul> | เตอร์                              |
|                                                               | Select PDF                 | <u>+ สร้างหมวดหมู่ใหม่</u>                                 |                                    |
|                                                               | Select Thumb               | Slider Revolution                                          | ~ ~                                |
|                                                               |                            | Blank Template                                             | DFF                                |
| with your cause.<br>/ordPress.org! It would mean a lot to us! |                            | Slide Template                                             | default 🗸                          |
|                                                               |                            | Installed Ve<br>6.5.31                                     | ersion                             |
|                                                               |                            | Available Ve                                               | ersion                             |
|                                                               |                            |                                                            |                                    |

![](_page_39_Picture_2.jpeg)

![](_page_40_Picture_0.jpeg)

| ÷          | $\rightarrow$ | C ·     | 企       | 🗎 www2        | 2.ppao.  | <b>go.th</b> /wp-ad | min/post-new.p | hp?post_type  | e=dflip | )            |           |     |              |     |
|------------|---------------|---------|---------|---------------|----------|---------------------|----------------|---------------|---------|--------------|-----------|-----|--------------|-----|
|            | Apps          | P V     | Nebsite | es & Domai    | 🖸        | THAI DATA CI        | .OU 🔵 Bosch    | n Security Sy | s s     | Sejda ช่วยทำ | ภาริจใ    | VFX | VFXDownload. | Net |
|            | 🏠 D           | งค์การ  | บริหารส | ส่วนจังหวัดท็ | ໄษณุโลก  | € 1 🛡               | 0 🕂 สร้างใหม่  | Smart Slider  | r คลัง  | เภาพ 🏒       | Edit Live | For | rum Dashboar | ď   |
|            | คำสั่ง        | 1       |         |               |          |                     | Select Fi      | le            |         |              |           |     |              |     |
|            | Sele          | ect Fil | е       |               |          |                     | อัปโหลดไฟล์    | คลังสื่อ      |         |              |           |     |              |     |
| *          |               |         |         |               |          |                     |                |               |         |              |           |     |              |     |
| 9,         |               |         |         |               |          |                     |                |               |         |              |           |     |              |     |
|            |               |         |         |               |          |                     |                |               |         |              |           |     |              |     |
| 88         |               |         |         |               |          |                     |                |               |         |              |           |     |              |     |
|            |               |         |         |               |          |                     |                |               |         |              |           |     |              |     |
|            |               |         |         |               |          |                     |                |               |         |              |           |     |              |     |
|            |               |         |         |               |          |                     |                |               |         |              |           |     |              |     |
|            |               |         |         |               |          |                     |                |               |         |              |           |     |              |     |
| Ad         |               |         | ลื่อ    | <b>ลก</b> ไ   | 9        | ล์เพื               | ็ดลั้งไ        | โหลเ          | 0       |              |           |     |              |     |
| หม′        |               |         |         |               |          |                     |                |               |         | 04           |           |     |              |     |
| Ŧ          |               | 6       | 19      | เกต           | ิจ (     | Cho                 | ose            | fold          | le      | r ด้         | อง        |     |              |     |
| *          |               |         | ດ.      |               | <b>9</b> |                     |                | . 6           |         |              | ຸສ        |     |              |     |
|            |               | b       | ปิ      | น ว           | 15       | รสาร                | ร อบจ          | ง/คล          | 12      | คเร          | ชน        |     |              |     |
|            |               |         | 0       |               |          |                     |                |               |         |              |           |     |              |     |
|            |               | 6       |         |               |          |                     |                |               |         |              |           |     |              |     |
| s<br>S     |               |         |         |               |          |                     |                |               |         |              |           |     | I            |     |
| •          |               |         |         |               |          |                     |                |               |         |              |           |     |              |     |
| s          |               |         |         |               |          |                     |                |               |         |              |           |     |              |     |
| <b>Ļ</b> † |               |         |         |               |          |                     |                |               |         |              |           |     |              |     |
|            |               |         |         |               |          |                     |                |               |         |              |           |     |              |     |

![](_page_41_Picture_1.jpeg)

![](_page_42_Picture_0.jpeg)

![](_page_43_Picture_0.jpeg)

| า้<br>ระงา Smartcam1988 จัด 🦛 4K PLUS CO.,LTD Ҏ PETCHSIAM SOU 📸 จัดการ - ppao-adm | ) 🟠 💮 🗊 💽 👶                   | 🕐 <table-cell-rows> 🗖 🕻</table-cell-rows> |
|-----------------------------------------------------------------------------------|-------------------------------|-------------------------------------------|
|                                                                                   | สวัสดี องค์การบริเ            | หารส่วนจังหวัดพิษณุโ                      |
|                                                                                   |                               | ตัวเลือกหน้าจอ                            |
|                                                                                   |                               |                                           |
|                                                                                   | Shortcode                     | ~ ~                                       |
|                                                                                   | Save Post to generate         | e shortcode.                              |
|                                                                                   | เผยแพร่                       | ~ ~                                       |
|                                                                                   | บันทึกฉบับร่าง                |                                           |
| คลก เผยแพร                                                                        | 📍 สถานะ: ฉบับร่าง <u>แก้</u>  | <u>ไข</u>                                 |
|                                                                                   | การมองเห็น: เผยแพ             | เร่ <u>แก้ไข</u>                          |
|                                                                                   | โป เผยแพร่ ทันที <u>แก้ไข</u> |                                           |
| าวารสารทั้ง 2 ช่อง                                                                | <u>ย้ายไปถังขยะ</u>           | เผยแพร่                                   |
|                                                                                   | หมวดหมู่                      | ~ ~                                       |
|                                                                                   | หมวดหมู่ทั้งหมด ใช้ง          | านบ่อย                                    |
|                                                                                   | 🗌 วารสาร คลีนิคเซ็น           | แตอร์                                     |
|                                                                                   | 🗹 วารสาร อบจ.                 |                                           |
| go.th/wp-content/uploads/2022/09/ประจำเดือน-กันยายน-2565.pdf Select PDF           | <u>+ สร้างหมวดหมู่ใหม่</u>    |                                           |
| jo.th/wp-content/uploads/2022/09/ประจำเดือน-กันยายน-2565.jpeg Select Thumb        | Slider Revolution             | ~ ~                                       |
|                                                                                   | Blank Template                | OFF                                       |
| with your cause.                                                                  |                               |                                           |
| ordPress.org! It would mean a lot to us!                                          | Slide Template                | default 🗸                                 |
|                                                                                   | Installed Ve                  | ersion                                    |
|                                                                                   | 6.5.31                        | largian                                   |
|                                                                                   | 6 6 2                         | 6151011                                   |
|                                                                                   |                               |                                           |

![](_page_43_Picture_2.jpeg)